# **การประเมินผลการปฏิบัติราชการ** ของข้าราชการในสังกัดสำนักงานปลัดกระทรวงเกษตรและสหกรณ์ และสำนักงานรัฐมนตรี กระทรวงเกษตรและสหกรณ์ ในระบบ DPIS 6

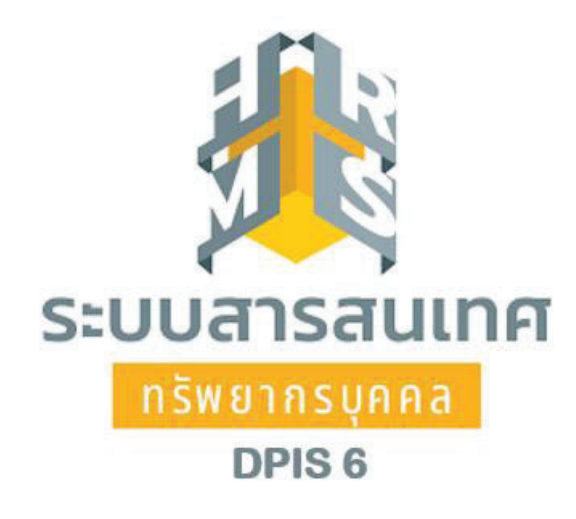

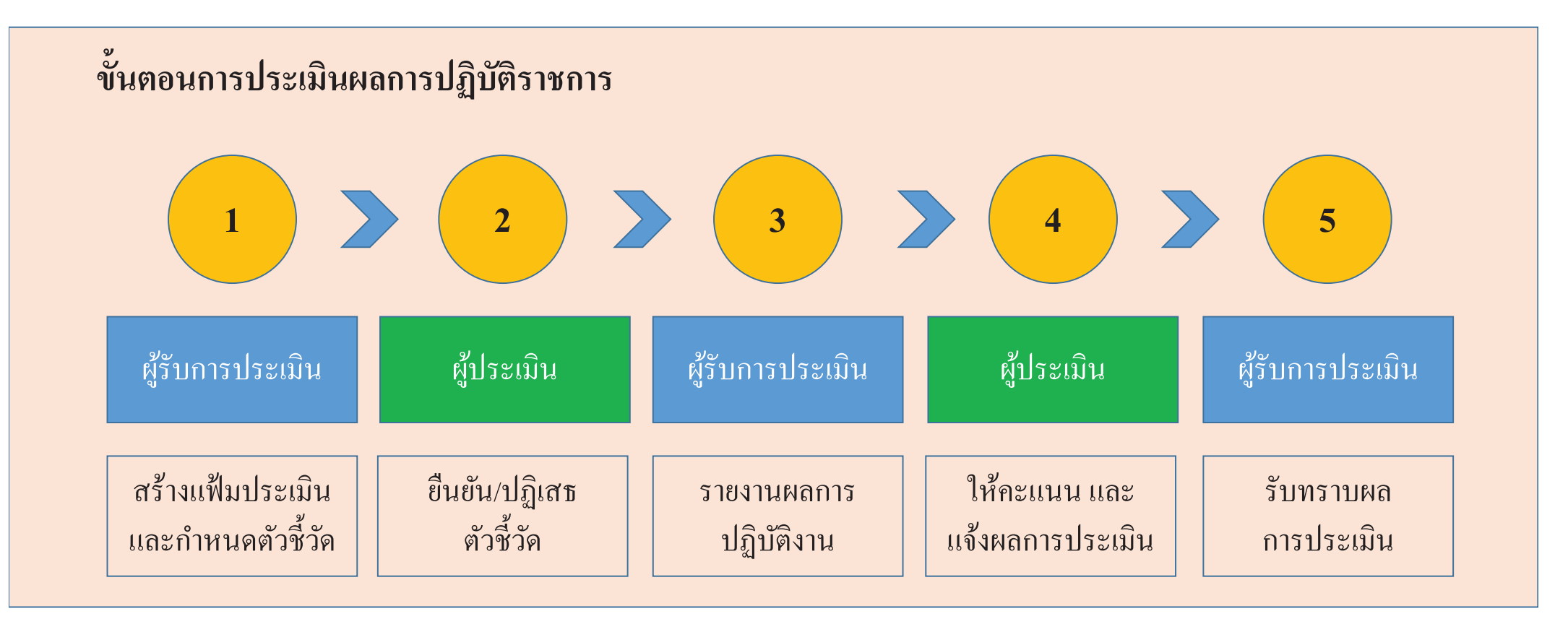

|                                       | 2                          | 3                         |                                  | 5                       |
|---------------------------------------|----------------------------|---------------------------|----------------------------------|-------------------------|
| ผู้รับการประเมิน                      | ผู้ประเมิน                 | ผู้รับการประเมิน          | ผู้ประเมิน                       | ผู้รับการประเมิน        |
| สร้างแฟ้มประเมิน<br>และกำหนดตัวชี้วัด | ยืนยัน/ปฏิเสธ<br>ตัวชี้วัด | รายงานผลการ<br>ปฏิบัติงาน | ให้คะแนน และ<br>แจ้งผลการประเมิน | รับทราบผล<br>การประเมิน |

#### 1. เข้าใช้งานระบบ DPIS 6 หัวข้อ การประเมินผลการปฏิบัติราชการ

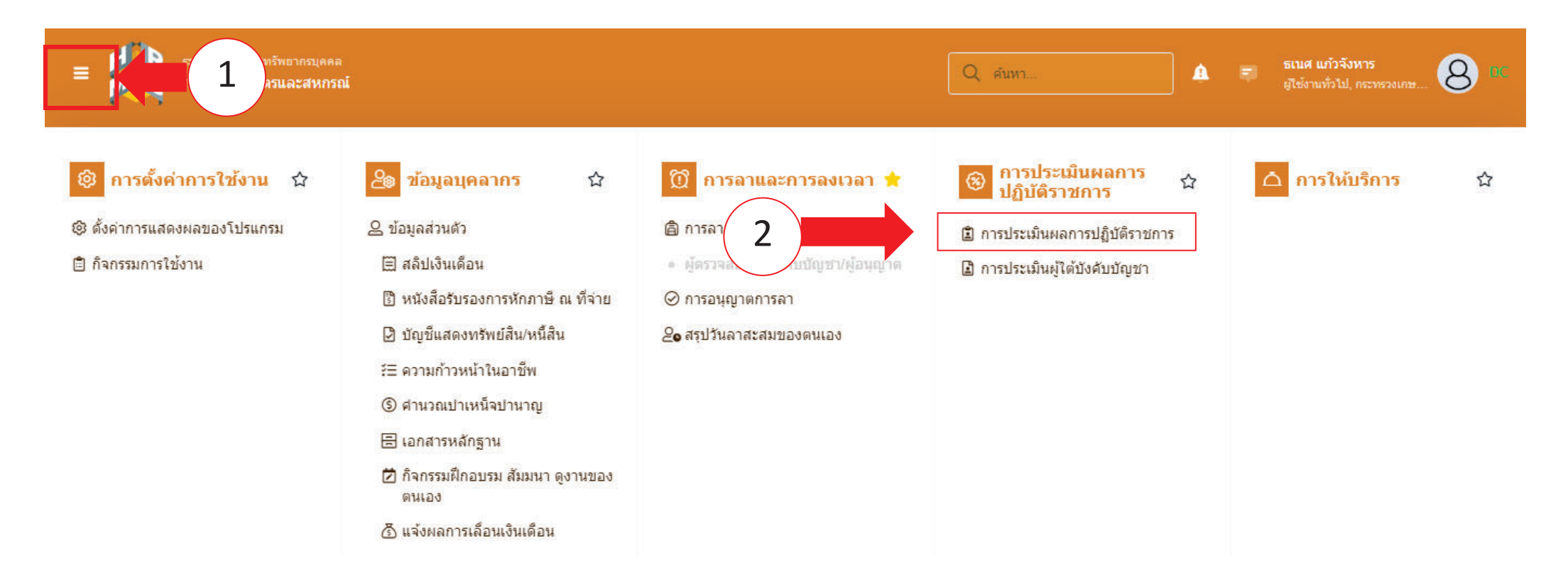

|                                       | 2                          | 3                         |                                  | 5                       |
|---------------------------------------|----------------------------|---------------------------|----------------------------------|-------------------------|
| ผู้รับการประเมิน                      | ผู้ประเมิน                 | ผู้รับการประเมิน          | ผู้ประเมิน                       | ผู้รับการประเมิน        |
| สร้างแฟ้มประเมิน<br>และกำหนดตัวชี้วัด | ยืนยัน/ปฏิเสธ<br>ตัวชี้วัด | รายงานผลการ<br>ปฏิบัติงาน | ให้คะแนน และ<br>แจ้งผลการประเมิน | รับทราบผล<br>การประเมิน |

#### 2 สร้างแฟ้มการประเมินผลการปฏิบัติราชการ

|                                 | ระบบสารสนเทศทรัพยากรบุ<br>กระทรวงเกษตรและสห | คคล<br>เกรณ์       |                           |                 |    |             |               | Q คัน       | หา      |          | <b>៤</b> ទា ឆា                   | เ <b>นศ แก้วจังหาร</b><br>ใช้งานทั่วไป, คระทรวง | una 8 DC      |
|---------------------------------|---------------------------------------------|--------------------|---------------------------|-----------------|----|-------------|---------------|-------------|---------|----------|----------------------------------|-------------------------------------------------|---------------|
| 🕅 การลาและกา                    | รลงเวลา                                     |                    |                           |                 |    |             |               |             |         |          |                                  |                                                 |               |
| การประเมินผลการข                | ปฏิบัติราชการ 🗀 - ก                         | ารประเมินผลการปรุ่ | )บัดิราชการ - การประเมินผ | ลการปฏิบัติราชก | าร |             |               |             |         |          |                                  |                                                 | ⑦ Help        |
| ประจำปังบประมาณ<br>รายการแบบประ | ทั้งหมด<br>ะเมินรายบุคคล                    |                    |                           | ~               |    |             |               |             |         | 🖪 รายงาา | แต้วขึ้วัดรายบุคค <mark>ะ</mark> |                                                 | + เพิ่มข้อมูล |
| 10 👻                            |                                             |                    |                           |                 |    |             |               |             |         |          |                                  | ส่ง                                             | งออกไฟล์ 🗸    |
| จัดการ                          | ปังบประมาณ์                                 | พิมพ์              | สถานะ                     | †1              | %  | 🔱 ผลการประเ | มิน ป         | ผลสัมฤทธิ์ฯ | สมรรถนะ | อื่นๆ    | รับทราบผลคะ                      | ะแนน จำน                                        | เวนสมรรถนะ    |
|                                 |                                             |                    |                           |                 |    | ٦:          | ม่มีข้อมูลในเ | ตาราง       |         |          |                                  |                                                 |               |
| 40                              |                                             |                    |                           |                 |    |             |               |             |         |          |                                  |                                                 |               |

|                                       | 2                          | 3                         |                                  | 5                       |
|---------------------------------------|----------------------------|---------------------------|----------------------------------|-------------------------|
| ผู้รับการประเมิน                      | ผู้ประเมิน                 | ผู้รับการประเมิน          | ผู้ประเมิน                       | ผู้รับการประเมิน        |
| สร้างแฟ้มประเมิน<br>และกำหนดตัวชี้วัด | ยืนยัน/ปฏิเสธ<br>ตัวชี้วัด | รายงานผลการ<br>ปฏิบัติงาน | ให้คะแนน และ<br>แจ้งผลการประเมิน | รับทราบผล<br>การประเมิน |

3 กำหนดผู้ให้ข้อมูลการประเมิน (หัวหน้ากลุ่ม / ฝ่าย) และผู้บังคับบัญชา/ผู้ประเมิน

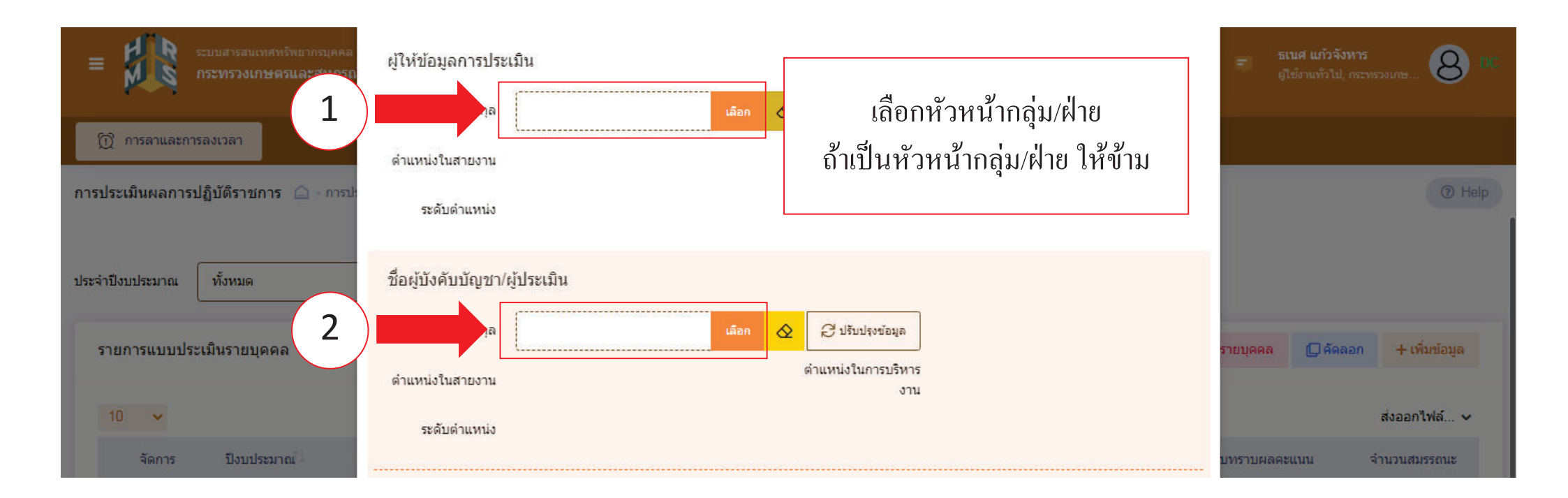

|                                       | 2                          | 3                         |                                  | 5                       |
|---------------------------------------|----------------------------|---------------------------|----------------------------------|-------------------------|
| ผู้รับการประเมิน                      | ผู้ประเมิน                 | ผู้รับการประเมิน          | ผู้ประเมิน                       | ผู้รับการประเมิน        |
| สร้างแฟ้มประเมิน<br>และกำหนดตัวชี้วัด | ยืนยัน/ปฏิเสธ<br>ตัวชี้วัด | รายงานผลการ<br>ปฏิบัติงาน | ให้คะแนน และ<br>แจ้งผลการประเมิน | รับทราบผล<br>การประเมิน |

# 4 เลือกสัญลักษณ์ตามภาพ เพื่อกรอกตัวชี้วัครายบุคคล

|                   | ะบบสารสนเทศทรัพยากรบุคคล<br>กระทรวงเกษตรและสหกรณ์ |                                |             |                                | Q ศัมหา             | ▲ = 5                     | <b>เนศ แก้วจังหาร</b><br>ใช้งามทั่วไป, กระทรวงเกษ |
|-------------------|---------------------------------------------------|--------------------------------|-------------|--------------------------------|---------------------|---------------------------|---------------------------------------------------|
| 🕅 การลาและการ     | สงเวลา                                            |                                |             |                                |                     |                           |                                                   |
| การประเมินผลการป  | l <b>ฏิบัติราชการ</b> 🗋 - การประเมินผลการปฏิบั    | iตีราชการ - การประเมินผลการปฏิ | ุบัติราชการ |                                |                     |                           | ⑦ Help                                            |
| ประจำปังบประมาณ ( | ทั้งหมด                                           |                                | ~           |                                |                     |                           |                                                   |
| รายการแบบประ      | เมินรายบุคคล                                      |                                |             |                                |                     | 🖪 รายงานตัวชี้วัดรายบุคคล | 🗍 คัดลอก 🕂 เพิ่มข้อมูล                            |
| 10 🗸 แสด          | ง 1 ถึง 1 จากทั้งหมด 1 รายการ                     |                                |             |                                |                     |                           | ส่งออกไฟล์ 🗸                                      |
| จัดการ            | ปังบประมาณ์ พิมพ์                                 | สถานะ                          | %           | ผลการประเมิน                   | ผลสัมฤทธิ์ฯ สมรรถนะ | อื่นๆ รับทราบผล           | คะแนน จำนวนสมรรถนะ                                |
| แบบประเมินผล      | การปฏิบัติงาน                                     |                                |             |                                |                     |                           |                                                   |
|                   | 2566/1                                            | รอดั้งเป้าหมาย                 | 80/20/0     | [ยังไม่อนุญาดให่เห็น<br>คะแบบ] |                     |                           | 6 0 0 0                                           |
| 10 🗸 แสด-         | ง 1 ถึง 1 จากทั้งหมด 1 รายการ                     |                                |             |                                |                     |                           | < <b>1</b> >                                      |

|                                       | 2                          | 3                         |                                  | 5                       |
|---------------------------------------|----------------------------|---------------------------|----------------------------------|-------------------------|
| ผู้รับการประเมิน                      | ผู้ประเมิน                 | ผู้รับการประเมิน          | ผู้ประเมิน                       | ผู้รับการประเมิน        |
| สร้างแฟ้มประเมิน<br>และกำหนดตัวชี้วัด | ยืนยัน/ปฏิเสธ<br>ตัวชี้วัด | รายงานผลการ<br>ปฏิบัติงาน | ให้คะแนน และ<br>แจ้งผลการประเมิน | รับทราบผล<br>การประเมิน |

# 5 กรอกตัวชี้วัด หัวข้อ ผลสำเร็จของงานที่คาดหวัง

| ผู้รับการประเมิน:          | นายธเนศ แก้วจังหาร           |                 | ปังบประมาณ: 2566                       |                 | สถานะ: รอดั้งเป้าหมาย          |               |
|----------------------------|------------------------------|-----------------|----------------------------------------|-----------------|--------------------------------|---------------|
| ดำแหน่ง:                   | บุคลากร กลุ่มงานบริหารทั่วไป |                 | รอบที่: 1 (เปิดรอบ)                    |                 |                                |               |
| ผู้ให้ข้อมูลการประเมิน:    | สีบเอกอนันด์ จอสูงเนิน       |                 | ผู้บังคับบัญชาเหนือขึ้นไป:             | 070             |                                |               |
| ผู้บังคับบัญชา/ผู้ประเมิน: | นางสาวกนกวลี เตชมณีแดง       |                 | ผู้บังคับบัญชาเหนือขึ้นไปอีกชั้นหนึ่ง: | 17.1            |                                |               |
| หมายเหตุ                   | 37.)                         |                 |                                        |                 |                                |               |
| 1.1 ผลสำเร็จของงาน         | ที่คาดหวัง                   |                 |                                        |                 | + เพิ่มด้                      | ัวชี้วัด      |
| จัดการ ลำดับ ↑.            | ตัวขี้วัดอ้างอิง             | ตัวชี้วัด (KPI) | น้ำหนัก 1                              | เป้าหมาย<br>2 3 | ผลงานจริง <sup>จ่</sup><br>4 5 | ่านวน<br>ไฟล์ |
|                            |                              |                 |                                        |                 |                                |               |

|                                       | 2                          | 3                         |                                  | 5                       |
|---------------------------------------|----------------------------|---------------------------|----------------------------------|-------------------------|
| ผู้รับการประเมิน                      | ผู้ประเมิน                 | ผู้รับการประเมิน          | ผู้ประเมิน                       | ผู้รับการประเมิน        |
| สร้างแฟ้มประเมิน<br>และกำหนดตัวชี้วัด | ยืนยัน/ปฏิเสธ<br>ตัวชี้วัด | รายงานผลการ<br>ปฏิบัติงาน | ให้คะแนน และ<br>แจ้งผลการประเมิน | รับทราบผล<br>การประเมิน |

# 6 ใส่รายละเอียคตัวชี้วัคผลการปฏิบัติงาน

| 1 เป็นหมายการปลิงวัส ราย                    | เพิ่มตัวชี้วัดที่คาดหวัง                |                          | ความเห็นขอ แล้วังกับวัดเช่าแนนี้ |
|---------------------------------------------|-----------------------------------------|--------------------------|----------------------------------|
|                                             | ลำดับที่                                | Í                        | พา เมเนนอองผู่บงพบบะยุธา แนน     |
| ผู้รับการประเมิน: นายธเบ<br>ดำแหน่ง: บุคลาย | ประเด็นการประเมินผลการปฏิบัติ<br>ราชการ |                          | : รอดังเป้าหมาย                  |
| ผู้ให้ข้อมูลการประเมิน:                     | * ตัวชี้วัดอ้างอิง                      | เลือก                    |                                  |
| ผู้บังคับบัญชา/ผู้ประเมิน:<br>หมายเหตุ      | * ตัวชี้วัด (KPI)                       |                          |                                  |
| 1.1 ผลสำเร็จของงานที่คาด                    | * น้ำหนัก (ร้อยละ)                      | % หน่วยวัด               | + เพิ่มตัวชี้วัด                 |
|                                             | ผู้กำกับดูแลตัวชี้วัดอ้างอิง:           |                          |                                  |
| จัดการ ลำดับ <sub>ใ.</sub> ดัวชี้วั         | * ผู้ก่ากับดูแลตัวขั้วัด:               | เลือก                    | ผลงาน จำนวน<br>5 จริง ไฟล์       |
|                                             | * ใช้ในการประเมินผล                     | 🕐 ใช้ 🕐 ไม่ใช้           |                                  |
|                                             | เป้าหมายที่ 1                           | 1                        |                                  |
|                                             | * รายละเอียดเป้าหมายที่ 1               |                          |                                  |
| 1.2 สมรรถนะที่คาดหวัง                       |                                         | (ไม่เกิน 2,000 ตัวอักษร) | 2 โหลดข้อมูลสมรรถนะ              |
| จัดการ ลำดับ                                | เป้าหมายที่ 2                           | 2                        | ระดับสมรรถนะที่คาดหวัง           |

|                                       | 2                          | 3                         |                                  | 5                       |
|---------------------------------------|----------------------------|---------------------------|----------------------------------|-------------------------|
| ผู้รับการประเมิน                      | ผู้ประเมิน                 | ผู้รับการประเมิน          | ผู้ประเมิน                       | ผู้รับการประเมิน        |
| สร้างแฟ้มประเมิน<br>และกำหนดตัวชี้วัด | ยืนยัน/ปฏิเสธ<br>ตัวชี้วัด | รายงานผลการ<br>ปฏิบัติงาน | ให้คะแนน และ<br>แจ้งผลการประเมิน | รับทราบผล<br>การประเมิน |

7 การกำหนดน้ำหนักสมรรถนะ ให้เป็นไปตามประกาศหลักเกณฑ์และวิธีการประเมินผลการปฏิบัติราชการของข้าราชการ ในสำนักงานรัฐมนตรี และสำนักงานปลัดกระทรวง กระทรวงเกษตรและสหกรณ์ ประจำปี พ.ศ. 2566 และกดบันทึก 📕

| 2 สมรรถนะ | ที่คาดหวัง |                                             |                    |                        | +เพิ่มสมรรถนะ     | <b>Sinat</b> เลสมรรถนะ |
|-----------|------------|---------------------------------------------|--------------------|------------------------|-------------------|------------------------|
| จัดการ    | ลำดับ      | สมรรถนะ                                     | ประเภทสมรรถนะ      | ระดับสมรรถนะที่คาดหวัง | ผลการประเม็นตนเอง | 3                      |
| â         | 1          | การมุ่งผลสัมถุทธิ์                          | สมรรถนะหลัก        | 2 × ~                  | 0.00              | 15.00 🔗                |
| â         | 2          | บริการที่ดี                                 | สมรรถนะหลัก        | 2 × ~                  | 0.00              | 15.00. 🖉               |
|           | 3          | คารสั่งสมความเชี่ยวชาญในงานอาชีพ            | สมรรถนะหลัก        | 2 × ~                  | 0.00              | 15.00. 🖉               |
| <u>ا</u>  | 4          | การยึดมั่นในความถูกต้องช่อบธรรม และจริยธรรม | สมรรถนะหลัก        | 2 × ~                  | 0.00 🛇            | 15.00 🖉                |
| â         | 5          | การทำงานเป็นทีม                             | สมรรถนะหลัก        | 2 × ~                  | 0.00 🕸            | 15.00 🔗                |
|           | 6          | การคิดวิเคราะห์                             | สมรรถนะประจำสายงาน | 2 × ~                  | 0.00 🕸            | 10.00 🔗                |
|           | 7          | ความเข้าใจองศ์กรและระบบราชการ               | สมรรถนะประจำสายงาน | 2 × ~                  | 0.00 🕸            | 5.00 🔗                 |
| <b></b>   | 8          | การตรวจสอบความถูกต้องตามกระบวนงาน           | สมรรถนะประจำสายงาน | 2 × ~                  | 0.00 🖉            | 10.00 🔗                |
|           |            |                                             |                    | ผลรวมการประเมิน        | 0                 | 100                    |
|           |            |                                             |                    |                        | บันทึก            |                        |

|                                       | 2                          | 3                         |                                  | 5                       |
|---------------------------------------|----------------------------|---------------------------|----------------------------------|-------------------------|
| ผู <i>้</i> รับการประเมิน             | ผู้ประเมิน                 | ผู้รับการประเมิน          | ผู้ประเมิน                       | ผู้รับการประเมิน        |
| สร้างแฟ้มประเมิน<br>และกำหนคตัวชี้วัด | ยืนยัน/ปฏิเสธ<br>ตัวชี้วัด | รายงานผลการ<br>ปฏิบัติงาน | ให้คะแนน และ<br>แจ้งผลการประเมิน | รับทราบผล<br>การประเมิน |

# 8 กคส่งตัวชี้วัค (จากภาพเป็นเพียงตัวอย่างของการกำหนคตัวชี้วัค และค่าน้ำหนักตัวชี้วัค)

| ผู้รับการประเมิน: น<br>ตำแหน่ง: 1                                 | ายธเนศ แก้วจังหาร<br>เคลากร กลุ่มงานบริหารทั่วไป                 | ปีงบประมาณ:<br>รอบที่: 1 (               | 2566<br>ปิดรอบ)            |        |   |               | สถานะ | : รอตั้ง | เป้าหมาย      |               |
|-------------------------------------------------------------------|------------------------------------------------------------------|------------------------------------------|----------------------------|--------|---|---------------|-------|----------|---------------|---------------|
| ผู้ให้ข้อมูลการประเมิน:<br>ผู้บังคับบัญชา/ผู้ประเมิน:<br>หมายเหตุ | สีบเอกอนันด์ จอสูงเนิน<br>นางสาวกนกวลี เดชมณีแดง<br>-            | ผู้บังคับบัญชาเหนื<br>ผู้บังคับบัญชาเหนึ | วขึ้นไป:<br>วขึ้นไปอีกชั้น | หนึ่ง: |   | -             |       |          |               |               |
| 1.1 ผลสำเร็จของงานที่                                             | คาดหวัง                                                          |                                          |                            |        |   |               |       |          | +1            | พิ่มตัวชี้วัด |
| จัดการ ลำดับ                                                      | ↑⊥ ตัวขึ้วัดอ้างอิง                                              | ตัวซี้วัด (KPI)                          | น้ำหนัก                    | 1      | 2 | เป้าหมาย<br>3 | 4     | 5        | ผลงาน<br>จริง | จำนวน<br>ไฟล์ |
| <b>Ø 1</b>                                                        | <ol> <li>ประสิทธิผลการยกระดับการปฏิบัติงานในหน้าที่ ส</li> </ol> | ป.กษ. การลาในระบบ DPIS 6 ของ สป.กษ.      | 100                        | 1      | 2 | 3             | 4     | 5        | ۲             | ÷             |
|                                                                   |                                                                  | น้ำหนักรวม                               | 100                        |        |   |               |       |          |               |               |

|                                       | 2                          | 3                         |                                  | 5                       |
|---------------------------------------|----------------------------|---------------------------|----------------------------------|-------------------------|
| ผู้รับการประเมิน                      | ผู้ประเมิน                 | ผู้รับการประเมิน          | ผู้ประเมิน                       | ผู้รับการประเมิน        |
| สร้างแฟ้มประเมิน<br>และกำหนดตัวชี้วัด | ยืนยัน/ปฏิเสธ<br>ตัวชี้วัด | รายงานผลการ<br>ปฏิบัติงาน | ให้คะแนน และ<br>แจ้งผลการประเมิน | รับทราบผล<br>การประเมิน |

## 9 เมื่อกคส่งตัวชี้วัดแล้ว สถานะของแฟ้มจะเปลี่ยนจาก รอตั้งเป้าหมาย เป็น รอยืนยันตัวชี้วัด

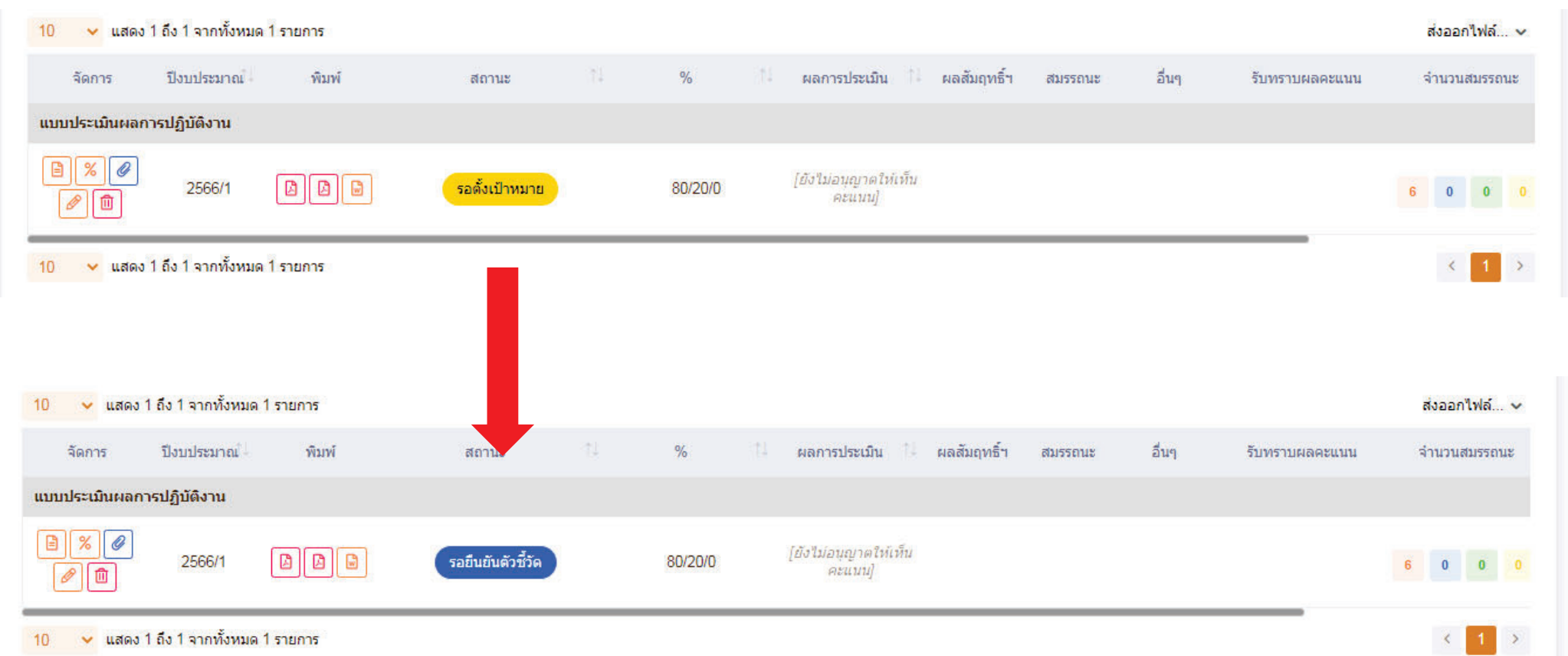

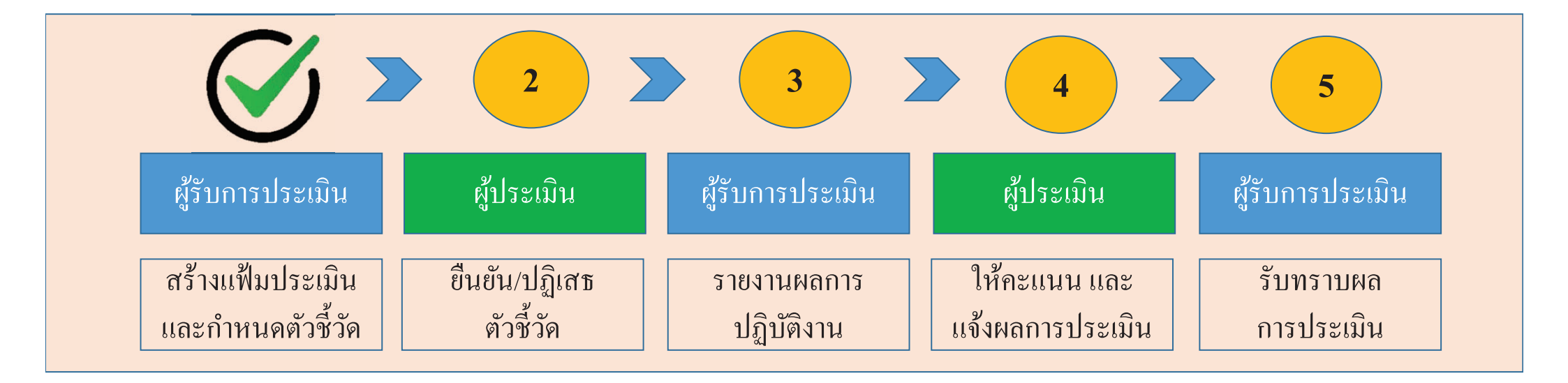

เสร็จสิ้นขั้นตอนการสร้างแฟ้มประเมินผลและกำหนดตัวชี้วัด ของผู้รับการประเมิน <u>สถานะของแฟ้ม</u> : รอยืนยันตัวชี้วัด

|                                       |                            | 3                         |                                  | 5                       |
|---------------------------------------|----------------------------|---------------------------|----------------------------------|-------------------------|
| ผู้รับการประเมิน                      | ผู้ประเมิน                 | ผู้รับการประเมิน          | ผู้ประเมิน                       | ผู้รับการประเมิน        |
| สร้างแฟ้มประเมิน<br>และกำหนดตัวชี้วัด | ยืนยัน/ปฏิเสธ<br>ตัวชี้วัด | รายงานผลการ<br>ปฏิบัติงาน | ให้คะแนน และ<br>แจ้งผลการประเมิน | รับทราบผล<br>การประเมิน |

#### 1 เลือกหัวข้อการประเมินผู้ใต้บังคับบัญชา

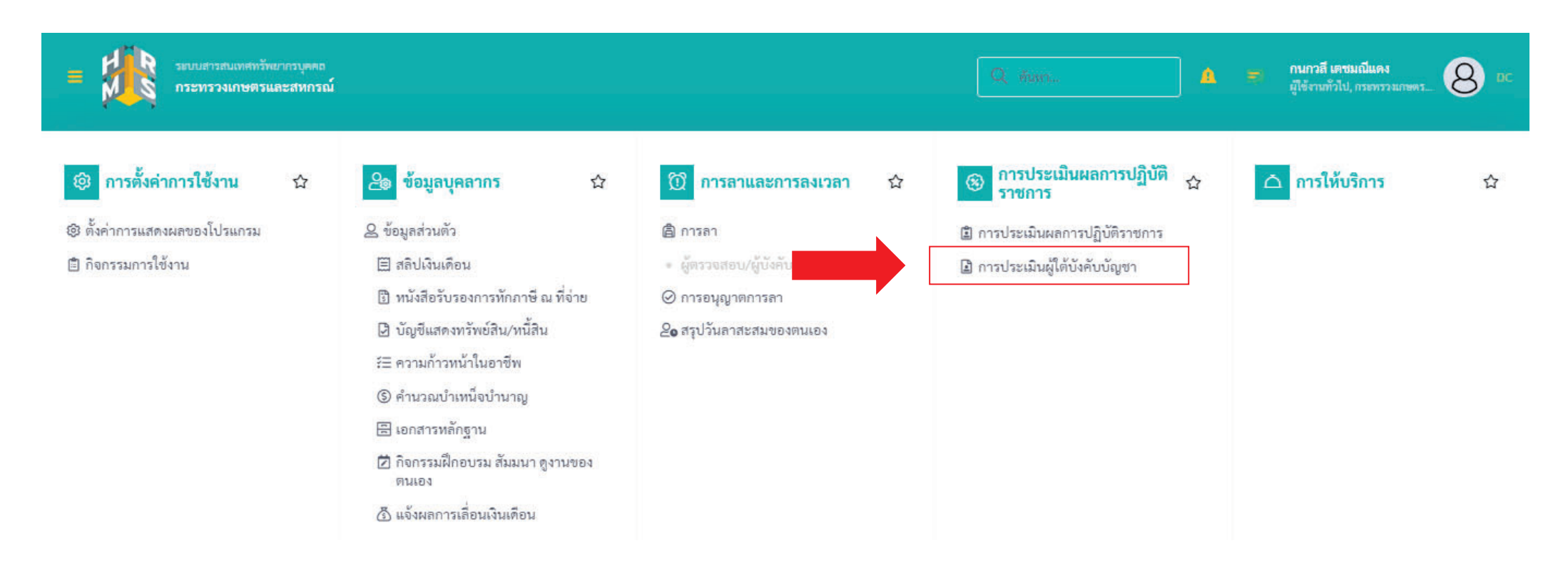

|                                       |                            | 3                         |                                  | 5                       |
|---------------------------------------|----------------------------|---------------------------|----------------------------------|-------------------------|
| ผู้รับการประเมิน                      | ผู้ประเมิน                 | ผู้รับการประเมิน          | ผู้ประเมิน                       | ผู้รับการประเมิน        |
| สร้างแฟ้มประเมิน<br>และกำหนดตัวชี้วัด | ยืนยัน/ปฏิเสธ<br>ตัวชี้วัด | รายงานผลการ<br>ปฏิบัติงาน | ให้คะแนน และ<br>แจ้งผลการประเมิน | รับทราบผล<br>การประเมิน |

### 2 เลือกแฟ้มของผู้รับการประเมิน

| รมบบสารสนเทสทรัทยากรบุคลล<br>กระทรวงเกษตรและสหกรณ์                                                                         | <i></i>                                     | Q ñan.                                                                                                    |                           | กนกาสี เคชมเฉีนคง<br>ผู้ใช้งานทั่วไป, กระทรวงเกษตร 80 DC |
|----------------------------------------------------------------------------------------------------|---------------------------------------------|----------------------------------------------------------------------------------------------------|---------------------------|----------------------------------------------------------|
| การประเมินผู้ใต้บังคับบัญชา                                                                                                | ชื่อ-นามสกุล<br><br>ค้นหารายการ<br>✓ รายการ | รายการแจ้งเดือน 1<br>มจังเดือนการส่งตัวขี้วัคของ นายธเนศ แก้วจังหาร<br>แจ้งเดือนส่งทัวขี้วัดประแบบเมิณ 4009 วันที่ 31/01/2566<br>31/01/66 14:28 | แจ้งเคือน<br>วันทวาม ช่อน | เมเท็น<br>O คันหา ถ้างเรื่อนไข                           |
| รายการแบบประเมินผลการปฏิบัติราชการผู้ใต้บังคับบัญชา<br>10 🗸 แสดง 1 ถึง 1 จากทั้งหมด 1 รายการ                               |                                             |                                                                                                    |                           | เปรียบเทียบ ส่งออกไฟล์ 🗸                                 |
| โ จัดการ ปีงบฯ เลขที่ตำแหน่ง ประเภท ครั้งที่ ผู้ใต้บังลับ พิมพ์<br>า↓ นบบ ครั้งที่ ₁ บัญชา า↓<br>แบบประเมินผลการปฏิบัติงาน | สถานะ                                       | รายการทั้งหมด                                                                                                    |                           | จำนวนตัวซี้วัด ผลการประเมิน ผลสัมเ<br>†1                 |
| 45 นายธเมศ แก้วจัง D D วง<br>หาร                                                                                           | อยืนยันตัวขี้วัด                            | กระทรวงแกษพรและ<br>สหกรณ์ / สำนักงาน<br>ปลักกระทรวงเกษพร 80/20/0 6 0<br>และสหกรณ์ /<br>กองการเจ้าหน้าที่                                        | 0 0                       | 1 0.00                                                   |

|                                       |                            | 3                         |                                  | 5                       |
|---------------------------------------|----------------------------|---------------------------|----------------------------------|-------------------------|
| ผู้รับการประเมิน                      | ผู้ประเมิน                 | ผู้รับการประเมิน          | ผู้ประเมิน                       | ผู้รับการประเมิน        |
| สร้างแฟ้มประเมิน<br>และกำหนดตัวชี้วัด | ยืนยัน/ปฏิเสธ<br>ตัวชี้วัด | รายงานผลการ<br>ปฏิบัติงาน | ให้คะแนน และ<br>แจ้งผลการประเมิน | รับทราบผล<br>การประเมิน |

3 เมื่อพิจารณาตัวชี้วัค และรายละเอียคตัวชี้วัคแล้ว เลือก ยืนยันตัวชี้วัค หรือ ปฏิเสษตัวชี้วัค

| การประเมิน: น<br>หน่ง: บุ                                                                  | ายธเนศ แก้วจังหาร<br>เคลากร กลุ่มงานบริหารทั่วไป                | ปึงบประมาณ: 256<br>รอบที่: 1 (เป็ดร                      | 56<br>อบ)     |   |    | ត             | (ถานะ: | รอยืนยั | ันตัวชี้วัด |           |
|--------------------------------------------------------------------------------------------|-----------------------------------------------------------------|----------------------------------------------------------|---------------|---|----|---------------|--------|---------|-------------|-----------|
| เข้อมูลการประเมิน:<br>เคับบัญชา/ผู้ประเมิน:<br>เยเหตุ<br>1 ผลสำเร็จของงานที่ค <sup>.</sup> | สิบเอกอนันต์ จอสูงเนิน<br>นางสาวกนกวลี เดชมณีแดง<br>-<br>าดหวัง | ผู้บังคับบัญชาเหนือขึ้นไป:<br>ผู้บังคับบัญชาเหนือขึ้นไปย | อีกชั้นหนึ่ง: |   | 13 |               |        |         |             |           |
| จัดการ ลำดับ ↑↓                                                                            | ตัวชี้วัดอ้างอิง                                                | ตัวซี้วัด (KPI)                                          | น้ำหนัก       | 1 | 2  | เป้าหมาย<br>3 | 4      | 5       | ผลงานจริง   | จำนวนไฟล์ |
|                                                                                            | 2. ประสิทธิผลการยกระดับการปฏิบัติงานในหน้าที่ สป.กษ.            | การลาในระบบ DPIS 6 ของ สป.กษ.                            | 100           | 1 | 2  | 3             | 4      | 5       | 8           |           |
| <br>พิลารณารายละเ                                                                          | อียดตัวสี้าัด                                                   | น้ำหนักรวม                                               | 100           |   |    |               |        |         |             |           |

|                                       |                            | 3                         |                                  | 5                       |
|---------------------------------------|----------------------------|---------------------------|----------------------------------|-------------------------|
| ผู้รับการประเมิน                      | ผู้ประเมิน                 | ผู้รับการประเมิน          | ผู้ประเมิน                       | ผู้รับการประเมิน        |
| สร้างแฟ้มประเมิน<br>และกำหนดตัวชี้วัด | ยืนยัน/ปฏิเสธ<br>ตัวชี้วัด | รายงานผลการ<br>ปฏิบัติงาน | ให้คะแนน และ<br>แจ้งผลการประเมิน | รับทราบผล<br>การประเมิน |

3 เมื่อกคยืนยันตัวชี้วัด หรือ ปฏิเสธตัวชี้วัด สถานะของแฟ้มประเมินจะเปลี่ยน ดังนี้

แสดง 1 ถึง 1 จากทั้งหมด 1 รายการ 10 10 🗸 แสดง 1 ถึง 1 จากทั้งหมด 1 รายการ พิมพ์ % จัดการ ปึงบประมาณ สถานะ พิมพ์ % จัดการ ปังบประมาณ์ สถานะ แบบประเมินผลการปฏิบัติงาน แบบประเมินผลการปฏิบัติงาน 🖹 🕺 🖉 % Ø ٦ A A . รอยืนยันตัวชี้วัด 2566/1 80/20/0 รอยืนยันตัวชี้วัด 2566/1 80/20/0 圎 Û 10 🗸 แสดง 1 ถึง 1 จากทั้งหมด 1 รายการ แสดง 1 ถึง 1 จากทั้งหมด 1 รายการ 10 🗸 แสดง 1 ถึง 1 จากทั้งหมด 1 รายการ 10 ครั้งที่ ผู้ใต้บังคับ <sub>1</sub> บัญชา <sub>1</sub> สังกัดการ ประเภท พิมพ์ สถานะ % ประเมิน แบบ % พิมพ์ จัดการ ปังบประมาณ ឥ៩ แบบประเมินผลการปฏิบัติงาน กระทรวงเกษตร % Ø และสหกรณ์ / สำนักงานปลัด A | A | B รอตั้งเป้าหมาย 2566/1 80/20/0 นายธเนศ แก้ว รอบันทึกผลการปฏิบัติงาน กระทรวงเกษตร Û 80/20/0 6 จังหาร และสหกรณ์ / กองการเจ้า หน้าที่ 10 🗸 แสดง 1 ถึง 1 จากทั้งหมด 1 รายการ

กรณียืนยันตัวชี้วัด

## กรณีปฏิเสธตัวชี้วัด

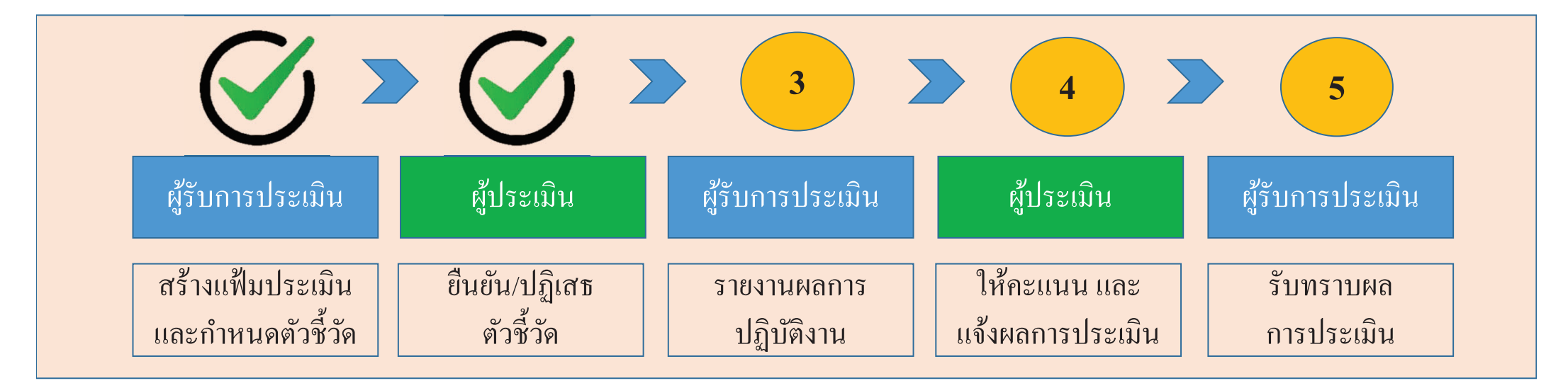

เสร็จสิ้นขั้นตอน การยืนยัน/ปฏิเสธตัวชี้วัด ของผู้ประเมิน <u>สถานะของแฟ้ม</u> กรณี ยืนยันตัวชี้วัด : รอบันทึกผลการปฏิบัติงาน กรณี ปฏิเสธตัวชี้วัด : รอตั้งเป้าหมาย (กลับไปแก้ไขตัวชี้วัด)

|                                       |                            |                           |                                  | 5                       |
|---------------------------------------|----------------------------|---------------------------|----------------------------------|-------------------------|
| ผู้รับการประเมิน                      | ผู้ประเมิน                 | ผู้รับการประเมิน          | ผู้ประเมิน                       | ผู้รับการประเมิน        |
| สร้างแฟ้มประเมิน<br>และกำหนดตัวชี้วัด | ยืนยัน/ปฏิเสธ<br>ตัวชี้วัด | รายงานผลการ<br>ปฏิบัติงาน | ให้คะแนน และ<br>แจ้งผลการประเมิน | รับทราบผล<br>การประเมิน |

# 1 เมื่อสิ้นรอบการประเมิน เลือกสัญลักษณ์คังภาพ เพื่อรายงานผลตามตัวชี้วัค

| ระบบสารสนเทศทรัพยากรบุคคล     กระทรวงเกษตรและสหกรณ์                                                                                        | Q ค้นหา 🚺 = รเนศ แก้วจังหาร<br>ผู้ใช้งานทั่วไป, กระทรวงเกษ 😣 📧                                                       |
|----------------------------------------------------------------------------------------------------|----------------------------------------------------------------------------------------------------|
| 🔞 การลาและการลงเวลา                                                                                                    | รายการแจ้งเดือน 1                                                                                                    |
| การประเมินผลการปฏิบัติราชการ 🍙 - การประเมินผลการปฏิบัติราชการ - การประเมินผลการปฏิบัติราชการ<br>ดัวขี้วัดได้<br>งาน ของ<br>ตัวขี้วัดได้รับ | รับการยืนยันแล้ว แบบประเมินผลการปฏิบัติ<br>นายธเนศ แก้วจังหาร<br>เการยินยันแล้ว แบบประเมินผลการปฏิบัติงาน ครั้งที่ - |
| ้วันที่ 31/01/<br>ประจำปังบประมาณ ∨ั้งหมด ∨ 31/01/66 1                                                                                     | 2566<br>5:10 จับทราบ ช่อน                                                                                            |
| รายการแบบประเมินรายบุคคล                                                                                                    | ายบุคคล 🔲 คัดลอก 🕂 เพิ่มข้อมูล                                                                                       |
| 10 🧹 แสดง 1 ถึง 1 จากทั้งหมด 1 รายการ                                                                                                    | ส่งออกไฟล์ 🗸                                                                                                    |
| จัดการ ปึงบประมาณ์ พืมพ์ สถานะ 🕮 % 🏥 ผลการปร                                                                                               | ับทราบผลดะแนน จำนวนสมรรถนะ                                                                                           |
| แบบประเมินผลการปฏิบัติงาน                                                                                                    |                                                                                                    |
| 🖹 2566/1 🖾 โอบันทึกผลการปฏิบัติงาน 80/20/0 [ยังไม่อนุญ<br>ดะแ                                                                              | รายการทั้งหมด 6 0 0 0                                                                                                |

< 1 >

10 🗸 แสดง 1 ถึง 1 จากทั้งหมด 1 รายการ

|                                       |                            |                           |                                  | 5                       |
|---------------------------------------|----------------------------|---------------------------|----------------------------------|-------------------------|
| ผู้รับการประเมิน                      | ผู้ประเมิน                 | ผู้รับการประเมิน          | ผู้ประเมิน                       | ผู้รับการประเมิน        |
| สร้างแฟ้มประเมิน<br>และกำหนดตัวชี้วัด | ยืนยัน/ปฏิเสธ<br>ตัวชี้วัด | รายงานผลการ<br>ปฏิบัติงาน | ให้คะแนน และ<br>แจ้งผลการประเมิน | รับทราบผล<br>การประเมิน |

## 2 บันทึกผลการปฏิบัติงาน โดยอ้างอิงจากรายละเอียดตัวชี้วัด และแนบไฟล์เอกสารหลักฐาน

1.1 ผลสำเร็จของงานที่คาดหวัง

เป้าหมาย ผลงาน จ่านวน ตัวชี้วัด (KPI) ลำดับ ↑ ตัวชี้วัดอ้างอิง น้ำหนัก จัดการ จริง ไฟล์ 3 5 2 2. ประสิทธิผลการยกระดับการปฏิบัติงานในหน้าที่ สป.กษ. การลาในระบบ DPIS 6 ของ สป.กษ. 3 5 8 100 2 4 ۲ 1 น้ำหนักรวม 100 1 บันทึกผลการปฏิบัติงาน ส่งแบบประเมิน/ขอแก้ไขตัวชี้วัด 1.1 ผลสำเร็จของงานที่คาดหวัง เป้าหมาย ผลงาน จ่านวน ลำดับ ↑ ตัวชี้วัดอ้างอิง ตัวชี้วัด (KPI) น้ำหนัก จัดการ จริง ไฟล์ 3 5 ประสิทธิผลการยกระดับการปฏิบัติงานในหน้าที่ สป.กษ.  $\odot$ ۲ การลาในระบบ DPIS 6 ของ สป.กษ. 100 3 5 2 4 น้ำหนักรวม 100 2 แนบไฟล์หลักฐาน ส่งแบบประเมิน/ขอแก้ไขตัวชี้วัด

|                                       |                            |                           |                                  | 5                       |
|---------------------------------------|----------------------------|---------------------------|----------------------------------|-------------------------|
| ผู้รับการประเมิน                      | ผู้ประเมิน                 | ผู้รับการประเมิน          | ผู้ประเมิน                       | ผู้รับการประเมิน        |
| สร้างแฟ้มประเมิน<br>และกำหนดตัวซี้วัด | ยืนยัน/ปฏิเสธ<br>ตัวชี้วัด | รายงานผลการ<br>ปฏิบัติงาน | ให้คะแนน และ<br>แจ้งผลการประเมิน | รับทราบผล<br>การประเมิน |

3 กรอกระดับสมรรถนะในช่อง ผลการประเมินตนเอง โดยมีช่วงระดับคะแนนที่ 1 – 5 ความหมายให้เป็นไปตามประกาศหลักเกณฑ์ และวิธีการประเมินผลการปฏิบัติราชการของข้าราชการ ในสำนักงานรัฐมนตรี และสำนักงานปลัดกระทรวง กระทรวงเกษตรและ สหกรณ์ ประจำปี พ.ศ. 2566 และกดบันทึก

| สำดับ | สมรรถนะ                                    | ประเภทสมรรถนะ      | ระดับสมรรถนะที่คาดหวัง | ผลการประเมินตนเอง | น่าหนัก |
|-------|--------------------------------------------|--------------------|------------------------|-------------------|---------|
| 1     | การมุ่งผลสัมฤทธิ์                          | สมรรถนะหลัก        | 2 × ~                  | 5.00              | 15.00   |
| 2     | บริการที่ดิ                                | สมรรถนะหลัก        | 2 × ~                  | 5.00              | 15.00   |
| 3     | การสั่งสมความเชี่ยวชาญในงานอาชีพ           | สมรรถนะหลัก        | 2 × ~                  | 5.00              | 15.00   |
| 4     | การยึดมั่นในความถูกต้องชอบธรรม และจริยธรรม | สมรรถนะหลัก        | 2 × ~                  | 5.00              | 15.00   |
| 5     | การทำงานเป็นทีม                            | สมรรถนะหลัก        | 2 × ~                  | 5.00              | 15.00   |
| 6     | การคิดวิเคราะห์                            | สมรรถนะประจำสายงาน | 2 × ~                  | 5.00              | 10.00   |
| 7     | ความเข้าใจองค์กรและระบบราชการ              | สมรรถนะประจำสายงาน | 2 × ~                  | 5.00              | 5.00    |
| 8     | การตรวจสอบความถูกต้องตามกระบวนงาน          | สมรรถนะประจำสายงาน | 2 × ~                  | 5.00              | 10.00   |
|       |                                            |                    | ผลรวมการประเมิน        | 40                | 100     |
|       |                                            |                    |                        |                   |         |

|                                       |                            |                           |                                  | 5                       |
|---------------------------------------|----------------------------|---------------------------|----------------------------------|-------------------------|
| ผู้รับการประเมิน                      | ผู้ประเมิน                 | ผู้รับการประเมิน          | ผู้ประเมิน                       | ผู้รับการประเมิน        |
| สร้างแฟ้มประเมิน<br>และกำหนดตัวชี้วัด | ยืนยัน/ปฏิเสธ<br>ตัวชี้วัด | รายงานผลการ<br>ปฏิบัติงาน | ให้คะแนน และ<br>แจ้งผลการประเมิน | รับทราบผล<br>การประเมิน |

4 หลังจากรายงานผลการปฏิบัติงาน และกรอกระดับสมรรถนะในช่อง ผลการประเมินตนเองแล้วกด ส่งแบบประเมิน/ขอแก้ไขตัวซี้วัด

#### 1.1 ผลสำเร็จของงานที่คาดหวัง

| จัดการ | ลำดับ ↑ุ | ตัวซี้วัดอ้างอิง                                                      | ดัวชี้วัด (KPI)                | น้ำหนัก | 1 | 2 | เป้าหมาย<br>3 | 4 | 5 | ผลงาน<br>จริง | จำนวน<br>ใฟล์ |
|--------|----------|-----------------------------------------------------------------------|--------------------------------|---------|---|---|---------------|---|---|---------------|---------------|
|        | 9 1      | <ol> <li>ประสิทธิผลการยกระดับการปฏิบัติงานในหน้าที่ สป.กษ.</li> </ol> | การลาในระบบ DPIS 6 ของ สป.กษ.  | 100     | 1 | 2 | 3             | 4 | 5 | $\odot$       | 12            |
|        |          |                                                                       | น้ำหนักรวม                     | 100     |   |   |               |   |   |               |               |
|        |          |                                                                       | ส่งแบบประเม็น/ขอแก้ไขดัวชี้วัด |         |   |   |               |   |   |               |               |

|                                       |                            |                           |                                  | 5                       |
|---------------------------------------|----------------------------|---------------------------|----------------------------------|-------------------------|
| ผู้รับการประเมิน                      | ผู้ประเมิน                 | ผู้รับการประเมิน          | ผู้ประเมิน                       | ผู้รับการประเมิน        |
| สร้างแฟ้มประเมิน<br>และกำหนดตัวชี้วัด | ยืนยัน/ปฏิเสธ<br>ตัวชี้วัด | รายงานผลการ<br>ปฏิบัติงาน | ให้คะแนน และ<br>แจ้งผลการประเมิน | รับทราบผล<br>การประเมิน |

5 เมื่อกดกดส่งแบบประเมิน/ขอแก้ไขตัวชี้วัด สถานะของแฟ้มประเมินจะเปลี่ยนจาก รอบันทึกผลการปฏิบัติงาน เป็น รอให้คะแนน

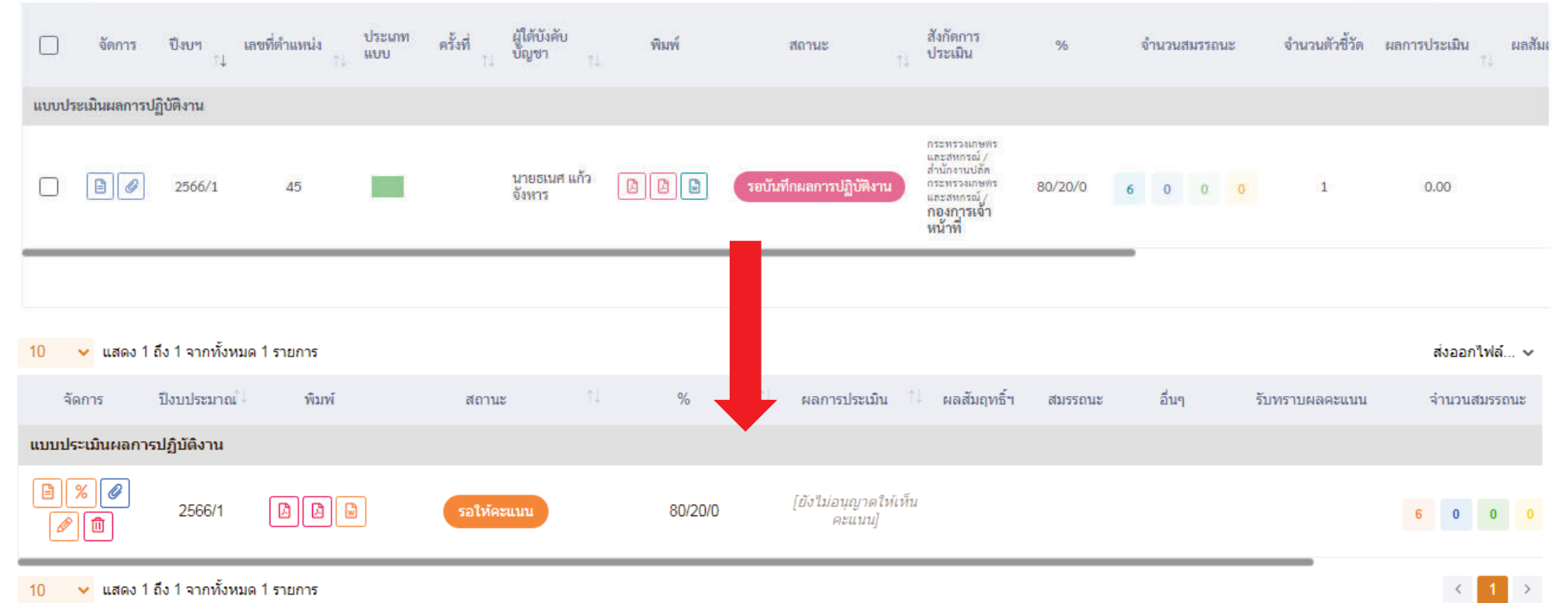

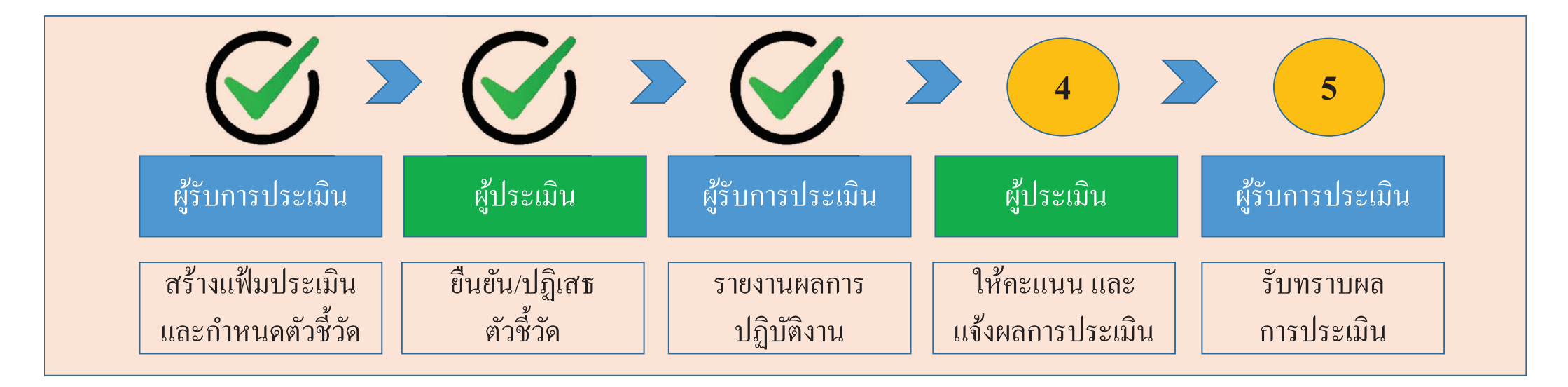

เสร็จสิ้นขั้นตอน การรายงานผลการปฏิบัติงาน ของผู้รับการประเมิน <u>สถานะของแฟ้ม</u> : รอให้คะแนน

|                                       |                            |                           |                                  | 5                       |
|---------------------------------------|----------------------------|---------------------------|----------------------------------|-------------------------|
| ผู้รับการประเมิน                      | ผู้ประเมิน                 | ผู้รับการประเมิน          | ผู้ประเมิน                       | ผู้รับการประเมิน        |
| สร้างแฟ้มประเมิน<br>และกำหนดตัวชี้วัด | ยืนยัน/ปฏิเสธ<br>ตัวชี้วัด | รายงานผลการ<br>ปฏิบัติงาน | ให้คะแนน และ<br>แจ้งผลการประเมิน | รับทราบผล<br>การประเมิน |

### 1 เลือกแฟ้มของผู้รับการประเมิน

| รมบบสารสนเทศทรัพยากรบุตคล<br>กระทรวงเกษตรและสหกรณ์                                         |                   | Q man.                                                                                                    | ø         | กนกวลี<br>ผู้ใช้งาน | เดชมณีแคง<br>รัวไป, กระทรรงแกษง | 3 ∝   |
|--------------------------------------------------------------------------------------------|-------------------|----------------------------------------------------------------------------------------------------|-----------|---------------------|---------------------------------|-------|
| การประเมินผู้ใต้บังคับบัญชา 🍙 - การประเมินผลการปฏิบัติราชการ - การประเมินผู้ใต้บังคับบัญชา |                   | รายการแจ้งเตือน 1                                                                                          |           |                     |                                 |       |
| ป็งบุประมาณ                                                                                | ชื่อ-นามสกุล<br>( |                                                                                                    |           |                     |                                 |       |
| 2566/1 × ~                                                                                 |                   | แจ้งเตือนการส่งตัวชีวิตของ นายธเนส แก้วจังหาร<br>แอ้มเตือนส่งตัวชี้วัดประเบทเบิน 4009 วันที่ 31/01/2566    |           | d                   |                                 |       |
| ประเภทบุคลากร                                                                              | ค้นหารายการ       | 31/01/66 14:28                                                                                             | ทราบ ช่อน |                     |                                 |       |
| ทั้งหมด                                                                                    | 🗸 รายการ          |                                                                                                    | 1         | มเห็น               |                                 |       |
| รายการแบบประเมินผลการปฏิบัติราชการผู้ใต้บังคับบัญชา                                        |                   |                                                                                                    |           |                     | Ernefine daggelaté              |       |
|                                                                                            |                   |                                                                                                    |           |                     |                                 |       |
| จัดการ ปีงบฯ เลขที่ดำแหน่ง ประเภท ครั้งที่ ผู้ใต้บังคับ พิมพ์<br>าม แบบ ครั้งที่ บัญชา าม  | สถานะ             | รายการทั้งหมด                                                                                              |           | จำนวนตัวชี้วัด      | ผลการประเมิน ผ<br>↑↓            | ลสัมเ |
| แบบประเมินผลการปฏิบัติงาน                                                                  |                   |                                                                                                    |           |                     |                                 |       |
| 45 นายธเนศ แก้วจัง 2 ไป ไป                                                                 | รอให้คะแนน        | กระทรวงเกษตรและ<br>สหกรณ์ / สำนักงาน<br>ปลัดกระทรวงเกษตร 80/20/0 6 0 0<br>และสหกรณ์ /<br>กองการเจ้าหน้าที่ | 0         | ĩ                   | 0.00                            |       |

|                                       |                            |                           |                                  | 5                       |
|---------------------------------------|----------------------------|---------------------------|----------------------------------|-------------------------|
| ผู้รับการประเมิน                      | ผู้ประเมิน                 | ผู้รับการประเมิน          | ผู้ประเมิน                       | ผู้รับการประเมิน        |
| สร้างแฟ้มประเมิน<br>และกำหนดตัวชี้วัด | ยืนยัน/ปฏิเสธ<br>ตัวชี้วัด | รายงานผลการ<br>ปฏิบัติงาน | ให้คะแนน และ<br>แจ้งผลการประเมิน | รับทราบผล<br>การประเมิน |

# 2 ผู้ประเมินสามารถคำเนินการได้ 2 กรณี คือ 1 ปลดล็อคการแก้ไขตัวชี้วัด หรือ 2 ให้คะแนนผลการปฏิบัติงาน

| ประเมินผลการปฏิบัติราชการรายบุคคล 🍙 การประเมินผลการปฏิบัติราชการ - ข้อมูลการ                                                                                                    | ประเมินผลการปฏิบัติราชการรายบุคคล                       |                                                |                                         |         |           |               |          |          |                  |                 |
|----------------------------------------------------------------------------------------------------|---------------------------------------------------------|------------------------------------------------|-----------------------------------------|---------|-----------|---------------|----------|----------|------------------|-----------------|
| 1 เป้าหมายการปฏิบัติงาน 2 ให้คะแนนผลการปฏิบัติงาน                                                                                                    | 3 ผลการประเมิน                                          | 4                                              | แผนพัฒนาผล                              | การปฏิเ | บัติงานรา | ยบุคคล        | 5        | าวามเห็น | เของผู้บังคับบัด | บูชาเหนือขึ้นไป |
| ผู้รับการประเมิน: นายธเนศ แก้วอังหาร 2. ให้คะแนน<br>คำแหน่ง: บุคลากร กลุ่มงานบริหารทั่วไป<br>ผู้ให้ข้อมูลการประเมิน: ลิบเอกอนันต์ จอสูงเนิน<br>ผู้บังคับบัญชา/ผู้ประเมิน: นางสาวกนกวลี เตชมณีแดง<br>หมายเหตุ | ปีงบประมาก<br>รอบที่:<br>ผู้บังคับบัญา<br>ผู้บังคับบัญา | น: :<br>1 (เปิ<br>ภาเหนือขึ้นไ<br>ภาเหนือขึ้นไ | 2566<br>ครอบ)<br>ไป:<br>ไปอีกขั้นหนึ่ง: |         | 18        |               | สถานะ: ( | รอให้ค   | ะแบน             |                 |
| <ol> <li>1.1 ผสสาเวงของงานทศาททวง</li> <li>จัดการ ลำดับ ↑↓ ดัวชี้วัดอ้างอิง</li> </ol>                                                                                                    | ตัวซี้วัด (KPI)                                         |                                                | น้ำหนัก                                 | 1       | 2         | เป้าหมาย<br>3 | 4        | 5        | ผลงานจริง        | จำนวนไฟล์       |
| 💿 📄 🖉 1 2. ประสิทธิผลการยกระดับการปฏิบัติงานในหน้าที่ สป.กษ.                                                                                                    | การลาในระบบ DPIS 6 ของ สป.ก                             | અ.                                             | 100                                     | 1       | 2         | 3             | 4        | 5        | Ø                |                 |
|                                                                                                    |                                                         | น้ำหนักรวม                                     | 100                                     |         |           |               |          |          |                  |                 |

|                                       |                            |                           |                                  | 5                       |
|---------------------------------------|----------------------------|---------------------------|----------------------------------|-------------------------|
| ผู้รับการประเมิน                      | ผู้ประเมิน                 | ผู้รับการประเมิน          | ผู้ประเมิน                       | ผู้รับการประเมิน        |
| สร้างแฟ้มประเมิน<br>และกำหนดตัวชี้วัด | ยืนยัน/ปฏิเสธ<br>ตัวชี้วัด | รายงานผลการ<br>ปฏิบัติงาน | ให้คะแนน และ<br>แจ้งผลการประเมิน | รับทราบผล<br>การประเมิน |

## 3 กคสัญลักษณ์คังภาพ และให้คะแนน พร้อมประเมินสมรรถนะ

| 1 เป้าหมายการปฏิบัติงาน                                           | 2 ให้คะแนนผลการปฏิบัติงาน                             | 3 ผลการประเมิน                         | 4 แผนพัฒนาผลการปฏิบัติงานรายบุคคล        | 5 ความเห็นของผู้บังคับบัญชาเหนือขึ้นไป |
|-------------------------------------------------------------------|-------------------------------------------------------|----------------------------------------|------------------------------------------|----------------------------------------|
| ผู้รับการประเมิน:<br>ตำแหน่ง:                                     | นายธเนศ แก้วจังหาร<br>บุคลากร กลุ่มงานบริหารทั่วไป    | ปีงบประมาณ:<br>รอบที่:                 | 2566<br>1 (เปิดรอบ)                      | สถานะ: รอให้คะแนน                      |
| ผู้ให้ข้อมูลการประเมิน:<br>ผู้บังคับบัญชา/ผู้ประเมิน:<br>หมายเหตุ | สิบเอกอนันต์ จอสูงเนิน<br>นางสาวกนกวลี เดชมณีแดง<br>- | ผู้บังคับบัญชาเหi<br>ผู้บังคับบัญชาเหi | นือขึ้นไป: -<br>นือขึ้นไปอีกชั้นหนึ่ง: - |                                        |

#### 2.1 ผลสำเร็จของงานจริง

| แก้ไข | ลำดับ ↑ิ | ตัวชี้วัดอ้างอิง                                     | ดัวขี้วัด (KPI)               | น้ำหนัก | ผลการประเมิน | ผลงานจริง | ไฟล์แนบ |
|-------|----------|------------------------------------------------------|-------------------------------|---------|--------------|-----------|---------|
|       |          | 2. ประสิทธิผลการยกระดับการปฏิบัติงานในหน้าที่ สป.กษ. | การลาในระบบ DPIS 6 ของ สป.กษ. | 100     | 0            | Ø         |         |
|       |          |                                                      | คะแนนรวม                      | 100     | 0            |           |         |
|       |          |                                                      | คะแนนประเมิน                  |         | 0            |           |         |

|                                       |                            |                           |                                  | 5                       |
|---------------------------------------|----------------------------|---------------------------|----------------------------------|-------------------------|
| ผู้รับการประเมิน                      | ผู้ประเมิน                 | ผู้รับการประเมิน          | ผู้ประเมิน                       | ผู้รับการประเมิน        |
| สร้างแฟ้มประเมิน<br>และกำหนดตัวชี้วัด | ยืนยัน/ปฏิเสธ<br>ตัวชี้วัด | รายงานผลการ<br>ปฏิบัติงาน | ให้คะแนน และ<br>แจ้งผลการประเมิน | รับทราบผล<br>การประเมิน |

4 ให้ระดับคะแนนผลการปฏิบัติงาน และให้ความเห็น กดบันทึก

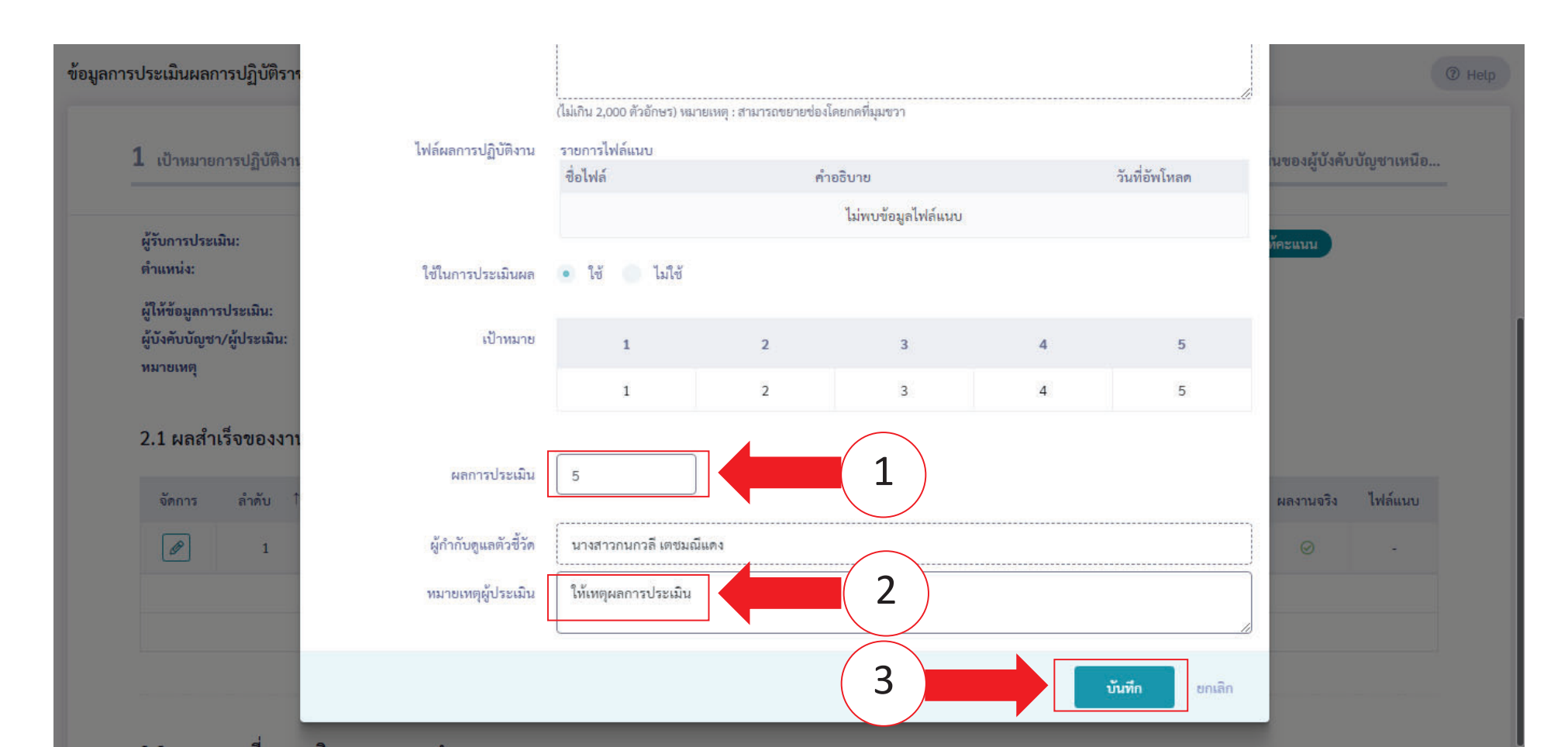

|                                       |                            |                           |                                  | 5                       |
|---------------------------------------|----------------------------|---------------------------|----------------------------------|-------------------------|
| ผู้รับการประเมิน                      | ผู้ประเมิน                 | ผู้รับการประเมิน          | ผู้ประเมิน                       | ผู้รับการประเมิน        |
| สร้างแฟ้มประเมิน<br>และกำหนดตัวชี้วัด | ยืนยัน/ปฏิเสธ<br>ตัวชี้วัด | รายงานผลการ<br>ปฏิบัติงาน | ให้คะแนน และ<br>แจ้งผลการประเมิน | รับทราบผล<br>การประเมิน |

5 กรอกระดับสมรรถนะในช่อง ผลการประเมินสมรรถนะ โดยมีช่วงระดับคะแนนที่ 1 — 5 ความหมายให้เป็นไปตามประกาศ หลักเกณฑ์และวิธีการประเมินผลการปฏิบัติราชการของข้าราชการ ในสำนักงานรัฐมนตรี และสำนักงานปลัดกระทรวง กระทรวง เกษตรและสหกรณ์ ประจำปี พ.ศ. 2566 และกคถัดไป

| บ | สมรรถนะ                                    | ระดับที่คาดหวัง | ผลการประเม็นตนเอง | ผลการประเมินสมรรถนะ | น้ำหนัก | คะแนน  | เหตุการณ์/พฤติกรรม |
|---|--------------------------------------------|-----------------|-------------------|---------------------|---------|--------|--------------------|
|   | การมุ่งผลสัมฤทธิ์                          | 2               | 5.00              | 4.00                | 15.00 🖉 | 0.6000 | ให้เหตุผลประกอบ    |
|   | บริการที่ดั                                | 2               | 5.00              | 4.00                | 15.00 🔗 | 0.6000 |                    |
|   | การสั่งสมความเชี่ยวชาญในงานอาชีพ           | 2               | 5.00              | 5.00                | 15.00 🖉 | 0.7500 |                    |
|   | การยึดมั่นในความถูกต้องชอบธรรม และจริยธรรม | 2               |                   | 5.00                | 15.00 🖉 | 0.7500 |                    |
|   | การทำงานเป็นทีม                            | 2               | 5.00              | 5.00                | 15.00 🖉 | 0.7500 |                    |
|   | การคิดวิเคราะท์                            | 2               | 5.00              | 5.00                | 10.00 🖉 | 0.5000 |                    |
|   | ความเข้าใจองค์กรและระบบราชการ              | 2               | 5.00              | 4.00                | 5.00 🖉  | 0.2000 |                    |
|   | การตรวจสอบความถูกต้องตามกระบวนงาน          | 2               | 5.00              | 4.00                | 10.00 🖉 | 0.4000 |                    |
|   |                                            |                 | 40                | 36                  | 100     | 4.5500 |                    |

|                                       |                            |                           |                                  | 5                       |
|---------------------------------------|----------------------------|---------------------------|----------------------------------|-------------------------|
| ผู้รับการประเมิน                      | ผู้ประเมิน                 | ผู้รับการประเมิน          | ผู้ประเมิน                       | ผู้รับการประเมิน        |
| สร้างแฟ้มประเมิน<br>และกำหนดตัวชี้วัด | ยืนยัน/ปฏิเสธ<br>ตัวชี้วัด | รายงานผลการ<br>ปฏิบัติงาน | ให้คะแนน และ<br>แจ้งผลการประเมิน | รับทราบผล<br>การประเมิน |

#### 6 เลือกหัวข้อผลการประเมิน

| ระบบสารสนเทศทรัพยากรบุคคล<br>กระทรวงเกษตรและสหกรณ์                                                                | 🔍 กันกรา 🥵 📄 กนกวลี เดชมณีแดง<br>ผู้ใช้งานทั่วไป, กระทรวงเกษตร 😣 DC      |
|----------------------------------------------------------------------------------------------------|--------------------------------------------------------------------------|
| ข้อมูลการประเมินผลการปฏิบัติราชการรายบุคคล 🍙 🛯 การประเมินผลการปฏิบัติราชการ 🕯 ข้อมูลการประเมินผล                  | ลการปฏิบัติราชการราชบุคคล 💿 Help                                         |
| 1 เป้าหมายการปฏิบัติงาน 2 ให้คะแนนผลการปฏิบัติงาน 3 ผลการประเ                                                     | เมิน 4 แผนพัฒนาผลการปฏิบัติงานราย 5 ความเห็นของผู้บังคับบัญชาเหนือ       |
| ผู้รับการประเมิน: นายธเนศ แก้วจังหาร<br>ตำแหน่ง: บุคลากร กลุ่มงานบริหารทั่วไป                                     | ปังบประมาณ: 2566 สถานะ: รอให้คะแนน<br>รอบที่: 1 (เปิดรอบ)                |
| ผู้ให้ข้อมูลการประเมิน: สิบเอกอนันต์ จอสูงเนิน<br>ผู้บังคับบัญชา/ผู้ประเมิน: นางสาวกนกวลี เตชมณีแดง<br>หมายเหตุ - | ผู้บังคับบัญชาเหนือขึ้นไป: -<br>ผู้บังคับบัญชาเหนือขึ้นไปอีกขั้นหนึ่ง: - |

|                                       |                            |                           |                                  | 5                       |
|---------------------------------------|----------------------------|---------------------------|----------------------------------|-------------------------|
| ผู้รับการประเมิน                      | ผู้ประเมิน                 | ผู้รับการประเมิน          | ผู้ประเมิน                       | ผู้รับการประเมิน        |
| สร้างแฟ้มประเมิน<br>และกำหนดตัวชี้วัด | ยืนยัน/ปฏิเสธ<br>ตัวชี้วัด | รายงานผลการ<br>ปฏิบัติงาน | ให้คะแนน และ<br>แจ้งผลการประเมิน | รับทราบผล<br>การประเมิน |

## 6 เลือกดูผลการประเมิน (ต่อ)

3.1 ผลการประเมิน

| คะแนนผลสำเร็จของงาน                                                        |                |   |        |
|----------------------------------------------------------------------------|----------------|---|--------|
| ผลรวมของคะแนนผลสำเร็จของงาน<br>น้ำหนักรวม "ผลสำเร็จของงาน" x 5 (คะแนนเต็ม) | 500<br>100 x 5 | = | 1.0000 |
| คะแนนสมรรถนะ                                                               |                |   |        |
| ผลรวมของคะแนนสมรรถนะทั้งหมด<br>5 (คะแนนเต็ม)                               | 4.2            | = | 0.8400 |

| องค์ประกอบ        | น้ำหนัก | การคำนวณ                                             | ผลการประเมิเ |
|-------------------|---------|------------------------------------------------------|--------------|
| 1. ผลสำเร็จของงาน | 80 %    | ส่วนที่ 1 1.0000 x 80 =                              | 80.0         |
| 2. สมรรถนะ        | 20 %    | ส่วนที่ 2 0.8400 × 20 =                              | 16.80        |
| 3. อื่น ๆ         | 0 %     | ส่วนที่ 3 0.0000 × 0 =                               |              |
|                   | ผลการป  | ระเมินโดยรวม (ผลสำเร็จของงาน) + (สมรรถนะ) + (อื่น ๆ) | 96.80        |

|                                       |                            |                           |                                  | 5                       |
|---------------------------------------|----------------------------|---------------------------|----------------------------------|-------------------------|
| ผู้รับการประเมิน                      | ผู้ประเมิน                 | ผู้รับการประเมิน          | ผู้ประเมิน                       | ผู้รับการประเมิน        |
| สร้างแฟ้มประเมิน<br>และกำหนดตัวชี้วัด | ยืนยัน/ปฏิเสธ<br>ตัวชี้วัด | รายงานผลการ<br>ปฏิบัติงาน | ให้คะแนน และ<br>แจ้งผลการประเมิน | รับทราบผล<br>การประเมิน |

## 7 ให้ความเห็นการประเมินผลสัมฤทธิ์ของงานและสมรรถนะ

| ชื่อ-สกุล <mark>นางสาวกนกวลี เตชมณีแดง</mark>                          | ต่ำ                                         | าแหน่งในสายงาน       | นักทรัพยากรบุคคล                                      |
|------------------------------------------------------------------------|---------------------------------------------|----------------------|-------------------------------------------------------|
| สังกัด กระทรวงเกษตรและสหกรณ์/สำนักงานปลั                               | ัดกระทรวงเกษตรและสหกรณ์/กองการเจ้าหน้าที่/ก | กลุ่มทะเบียนประวัติเ | และบำเหน็จความชอบ                                     |
| วามเห็นด้านผลงาน (ระบุจุดเด่นและ/หรือสิ่งที่ควรแก้ไข)                  |                                             |                      |                                                       |
|                                                                        |                                             |                      |                                                       |
|                                                                        |                                             |                      |                                                       |
| วามเห็นด้านสมรรถนะ (ระบุสมรรถนะที่โดดเด่นและ/ทรือสมรรถนะที่ควรได้รับกา | ารพัฒนา)                                    |                      |                                                       |
|                                                                        |                                             |                      |                                                       |
|                                                                        |                                             |                      |                                                       |
|                                                                        |                                             |                      | ไม่อนุญาตให้ผู้ให้ข้อมูลแก้ไขคะแนน อนุญาตให้เห็นคะแนน |
|                                                                        |                                             |                      | า้อเพื่อ                                              |

|                                       |                            |                           |                                  | 5                       |
|---------------------------------------|----------------------------|---------------------------|----------------------------------|-------------------------|
| ผู้รับการประเมิน                      | ผู้ประเมิน                 | ผู้รับการประเมิน          | ผู้ประเมิน                       | ผู้รับการประเมิน        |
| สร้างแฟ้มประเมิน<br>และกำหนดตัวชี้วัด | ยืนยัน/ปฏิเสธ<br>ตัวชี้วัด | รายงานผลการ<br>ปฏิบัติงาน | ให้คะแนน และ<br>แจ้งผลการประเมิน | รับทราบผล<br>การประเมิน |

8 เลือกให้เห็นคะแนน กคบันทึก / เลือกไม่อนุญาตให้ผู้ให้ข้อมูลแก้ไขคะแนน กรณีผู้ประเมินเห็นว่าผลคะแนนนี้เป็นที่สิ้นสุด

|                   | ชื่อ-สกุล    | นางสาวกนกวลี เตชมณีแดง                     | 1                                        | ตำแหน่งในสายงาน      | นักทรัพยากรบุคคล                                       |
|-------------------|--------------|--------------------------------------------|------------------------------------------|----------------------|--------------------------------------------------------|
|                   | สังกัด       | กระทรวงเกษตรและสหกรณ์/สำนักงานปลัด         | กระทรวงเกษตรและสหกรณ์/กองการเจ้าหน้าที่, | /กลุ่มทะเบียนประวัติ | และบำเหน็จความชอบ                                      |
| งเท็นด้านผลงาน (ร | ะบุจุดเด่นแล | ะ/หรือสิ่งที่ควรแก้ไข)                     |                                          |                      |                                                        |
|                   |              |                                            |                                          |                      |                                                        |
|                   |              |                                            |                                          |                      | ~~~~~~~~~~~~~~~~~~~~~~~~~~~~~~~~~~~~~~~                |
| มเพ็นต้านสมรรถนะ  | (ระบุสมรรถ   | นะที่โดดเด่นและ/หรือสมรรถนะที่ควรได้รับกา: | พัฒนา)                                   |                      |                                                        |
|                   |              |                                            |                                          |                      |                                                        |
|                   |              |                                            |                                          |                      |                                                        |
|                   |              |                                            |                                          |                      | ไม่อนุญาตให้ผู้ให้ข้อมูลแก้ไขคะแนน 🖌 อนุญาตให้เห็นคะแน |
|                   |              |                                            |                                          |                      |                                                        |

|                                       |                            |                           |                                  | 5                       |
|---------------------------------------|----------------------------|---------------------------|----------------------------------|-------------------------|
| ผู้รับการประเมิน                      | ผู้ประเมิน                 | ผู้รับการประเมิน          | ผู้ประเมิน                       | ผู้รับการประเมิน        |
| สร้างแฟ้มประเมิน<br>และกำหนดตัวชี้วัด | ยืนยัน/ปฏิเสธ<br>ตัวชี้วัด | รายงานผลการ<br>ปฏิบัติงาน | ให้คะแนน และ<br>แจ้งผลการประเมิน | รับทราบผล<br>การประเมิน |

7 ข้อสังเกตคนที่ได้รับการให้คะแนนแล้ว หรือยังไม่ได้รับการให้คะแนน เข้าที่เมนู การประเมินผู้ใต้บังคับบัญชา กดค้นหา 1 ครั้ง

| 10 💙                     | แสดง 1 ซึ่ง 10 จาก | ทั้งหมด 57 รายกาส      |      |              |                                  |                              |                                              |                                                                                               |                             |         |                           |
|--------------------------|--------------------|------------------------|------|--------------|----------------------------------|------------------------------|----------------------------------------------|-----------------------------------------------------------------------------------------------|-----------------------------|---------|---------------------------|
| ລນເທດ<br>ໃຈໃຫ້ນ<br>ຂະແນນ | Second Second      | <b>ปอบประกาณ</b><br>11 | Runi | ערמת         | <b>ชื่อสู่ในการประเบิน</b><br>11 | เสษาที่<br>สำนวกมัง<br>11 ก. | สำนหน่งในสาธราช<br>1                         | สาบักทอง                                                                                      | ຊື່ອອູປສະເປັນ               | 56      | <b>มมากระบวน</b><br>11 กา |
| O                        | exø<br>ØC          | 2566/1                 |      | บามเหล่าร์เล | บางสาวสุภาษีน อกุลเสริญ          | 152                          | เจ้าพนักงานการเงินและ<br>นัญชี<br>ฟุษกระวิทร | กระกระหมายสาคาร์ / คริงการศึกระกระหมายสาคาร์<br>/<br>สำนักแผนงานและโครงการทิเศษ               | นายมัญชา ศิริรัฒนะคระกูส    | 80/20/0 | ۵                         |
|                          | exø<br>Ø           | 2556/1                 |      | บามหลังเว    | บางสาวเสาหล คำพิบูล              | 45                           | upanna<br>nascusteratis                      | กระกรรมของสารการรับสารระสังการการการสารการรับ<br>การการเข้าหน้าที่<br>กระการเข้าหน้าที่       | นางสาวขวัญเรือบ มงคดสวัสลั  | 80/20/0 | 92.00                     |
|                          | d<br>V             | 2556/1                 |      | ระวไหลอนบบ   | ากงสุนาชีป สุปัญญา               | 43                           | <b>yeanns</b><br>Nacasthrachta               | การกระทะสามสาคารรับที่รักการสำคัญการการสายสาคารรั<br>การออการเจ้าหน้าที่<br>กระการเจ้าหน้าที่ | นางศาวธวัญเรือน มงคลศวัตต์  | 80/20/0 | 0.00                      |
|                          | d<br>T             | 2556/1                 |      | บามแห่งโรง   | นางสาวรุชกรัสป์ สวนมาลา          | 39                           | เจ้าหน้าที่นับที่คช่อมูล<br>กระกระวิกร       | กระกระจะหมายการว่าสาวิการสังการการการการว่า<br>กระการเจ้าหน้าที่                              | บางการขวัญเรือบ มงคลสวัสลั  | 8N2010  | 92.00                     |
|                          | d X Ø              | 2556/1                 |      | รอให้สะเบบ   | นางสาวกบกอร เพียนปัญจะ           | 42                           | <b>yeann</b><br>Nacastrofits                 | การกระหงานเสรากระ) สารีกระเบลิงการกระหงานเสรากระ<br>กระการเจ้าหน้าที่                         | บางการขวัญเรือบ มงคลตวัดดั  | se 200  | 0.00                      |
|                          | d<br>70            | 2556/1                 |      | บบมระหว่าส   | นางศารอันพร ยางเรือน             | 36                           | เจ้าหนักงานทัสดุ<br>กระกาะไกร                | กมากระหงานระหวรับ สำนักการสังการการการการร<br>การรงการเจ้าหน้าที่                             | นางศารธรัญเรือบ มงคลศรัตต์  | 80/20/0 | ٥                         |
| Ø                        | d z ø              | 2556/1                 |      | รอไฟอสมาบ    | บายรเบศ แก้วจึงหาร               | 45                           | <b>yeanne</b><br>Nacastrophis                | การกระบบของสาขารรับที่รับการสาขารกระบบของสาขารรั<br>ก<br>กระบารเจ้าหน้าที่                    | นางสาวขวัญเรือบ มงคดสวัสลั  | 80/20/0 | 71.60                     |
|                          | d<br>70            | 2556/1                 |      | รอไปยอนาม    | นางสาวพรรณทิพธ์ สาทศรี           | 52                           | <b>yeanns</b><br>Nacastrontis                | กระกระจะหมายการว่าสาวิการสังการการการการระ<br>กระการเจ้าหน้าที่                               | นางการขวัญเรือบ มงคุดควัดคั | 80/20/0 | ٥                         |
|                          | exø<br>Ø           | 2556/1                 |      | ระโฟลแบบ     | บางสาวสุพัครา โทยโคกสั           | 47                           | yeanos<br>Ascustrontus                       | กระกระเพราะเอรตการ์ / สารีกระบริษัทรากระกระระเพราะ<br>/<br>กองการเจ้าหม้าที่                  | นางสาวขวัญเรือบ มงคดสวัดคั  | 80/20/0 | 0.00                      |
|                          | B%Ø<br>Ø®          | 2566/1                 |      | สรุปผอแล้ว   | นายธเนศ แก้วจังหาร               | 45                           | <b>บุคลาคร</b><br>กรุษงานสิทรกใบไป           | กราชรวงกระสมมายสมารณ์ / สามักงานได้องรางกระงกระสมมายกรณ์<br>/<br>คองการเจ้าหน้าที่            | นางสาวขวัญเรือน มงคลสวัสดิ์ | 80/20/0 | 71.60                     |
| L a de                   | -                  |                        |      |              |                                  |                              |                                              |                                                                                               |                             |         |                           |

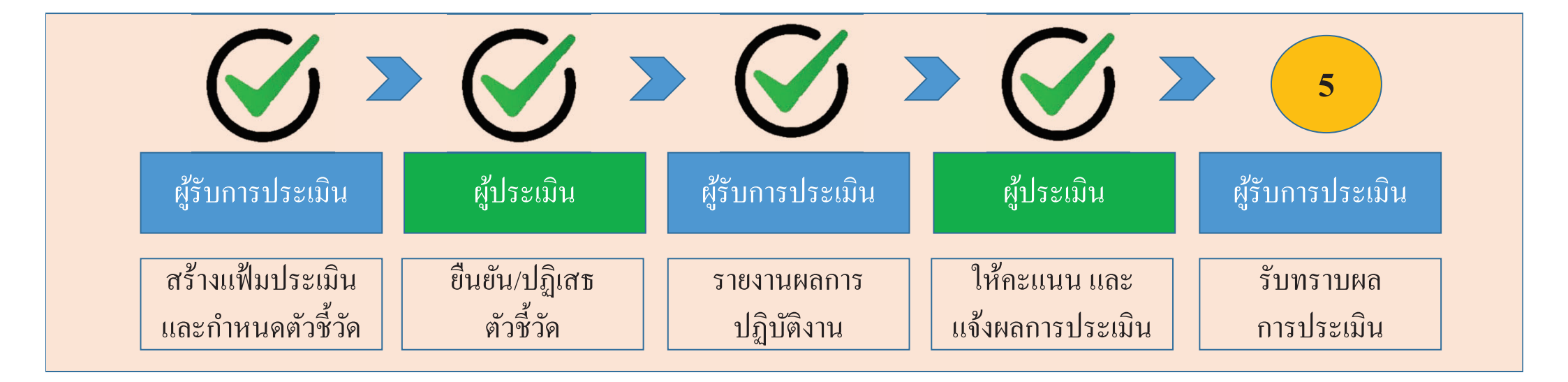

เสร็จสิ้นขั้นตอน ให้คะแนน และแจ้งผลการปฏิบัติงาน ของผู้ประเมิน <u>สถานะของแฟ้ม</u> กรณี ปลดล็อคการแก้ไขตัวชี้วัด : รอตั้งเป้าหมาย (กลับไปแก้ไขตัวชี้วัด) กรณี ให้คะแนนแล้ว : รอให้คะแนน เมื่อผ่านคณะกรรมการกลั่นกรองจึงกดให้เห็นคะแนน : รอรับทราบคะแนน

| ผู้รับการประเมิน                      | ผู้ประเมิน                 | ผู้รับการประเมิน          | ผู้ประเมิน                       | ผู้รับการประเมิน        |
|---------------------------------------|----------------------------|---------------------------|----------------------------------|-------------------------|
| สร้างแฟ้มประเมิน<br>และกำหนดตัวชี้วัด | ยืนยัน/ปฏิเสธ<br>ตัวชี้วัด | รายงานผลการ<br>ปฏิบัติงาน | ให้คะแนน และ<br>แจ้งผลการประเมิน | รับทราบผล<br>การประเมิน |

#### 1 กครับทราบ หรือ ไม่รับทราบผล

| ระบบสารสนเทศทรัพยากรบุคคล<br>กระทรวงเกษตรและสหกรณ์                                           |                      | Q ดับหา                 | มารักษา มีเมต แก้วจังหา<br>มูไข้งานทั่วไป, คร | יייישטונגעונג<br>אראראנגעראייי |
|----------------------------------------------------------------------------------------------|----------------------|-------------------------|-----------------------------------------------|--------------------------------|
| ฏิ การลาและการลงเวลา                                                                         |                      |                         |                                               |                                |
| การประเมินผลการปฏิบัติราชการ 🍙 - การประเมินผลการปฏิบัติราชการ - การประเมินผลการปฏิบัติราชการ |                      |                         |                                               | ⑦ Help                         |
| ประจำปังบประมาณ 🗸                                                                            |                      |                         |                                               |                                |
| รายการแบบประเมินรายบุคคล                                                                     |                      | La s                    | รายงานตัวขี้วัดรายบุคคล 🏾 💭 คัดลอก            | า + เพิ่มข้อมูล                |
| 10 👻 แสดง 1 ถึง 1 จากทั้งหมด 1 รายการ                                                        |                      |                         |                                               | ส่งออกไฟล์ 🗸                   |
| จัดการ ปังบประมาณ์ พิมพ์ สถานะ 🕅 %                                                           | 6 🥼 ผลการประเมิน 🦾 ผ | ลสัมฤทธิ์ฯ สมรรถนะ อื่า | นๆ รับทราบผลคะแนน                             | จำนวนสมรรถนะ                   |
| แบบประเม็นผลการปฏิบัติงาน                                                                    |                      |                         |                                               |                                |
| 🖹 🞯 🖉 2566/1 🚺 📴 เรอรับทราบคะแนน 80                                                          | 96.80                | 80.00 16.80 0.0         | 00 รอรับทราบคะ 🗸                              | 6 0 0 0                        |
| 10 🤟 แสดง 1 ถึง 1 จากทั้งหมด 1 รายการ                                                        |                      |                         | 🖒 รับทราบ<br>🐶 ไม่รับทราบ                     | < 1 >                          |

| ผู้รับการประเมิน                      | ผู้ประเมิน                 | ผู้รับการประเมิน          | ผู้ประเมิน                       | ผู้รับการประเมิน        |
|---------------------------------------|----------------------------|---------------------------|----------------------------------|-------------------------|
| สร้างแฟ้มประเมิน<br>และกำหนดตัวชี้วัด | ยืนยัน/ปฏิเสธ<br>ตัวชี้วัด | รายงานผลการ<br>ปฏิบัติงาน | ให้คะแนน และ<br>แจ้งผลการประเมิน | รับทราบผล<br>การประเมิน |

#### 2 สถานะกาประเมินจะเปลี่ยนจาก รอรับทราบคะแนน เป็น สรุปผลแล้ว

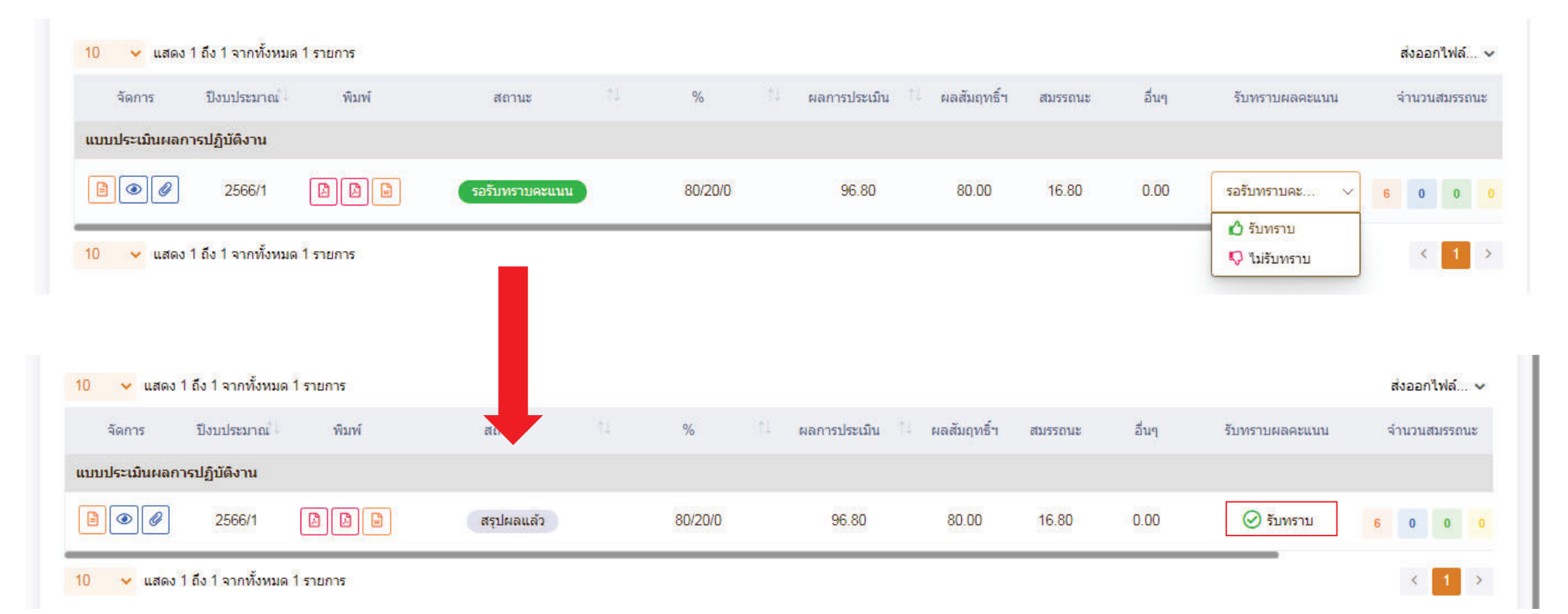

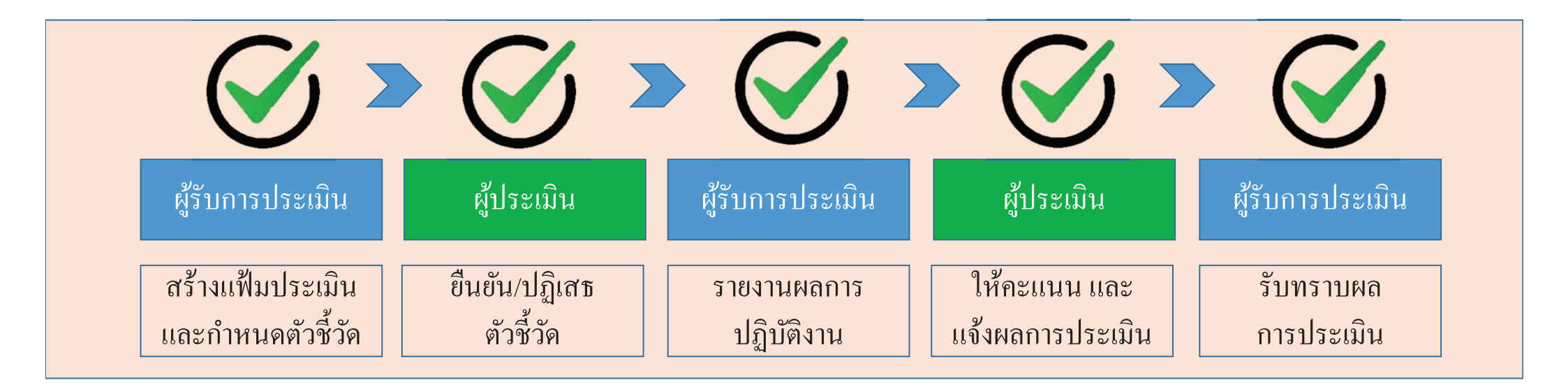

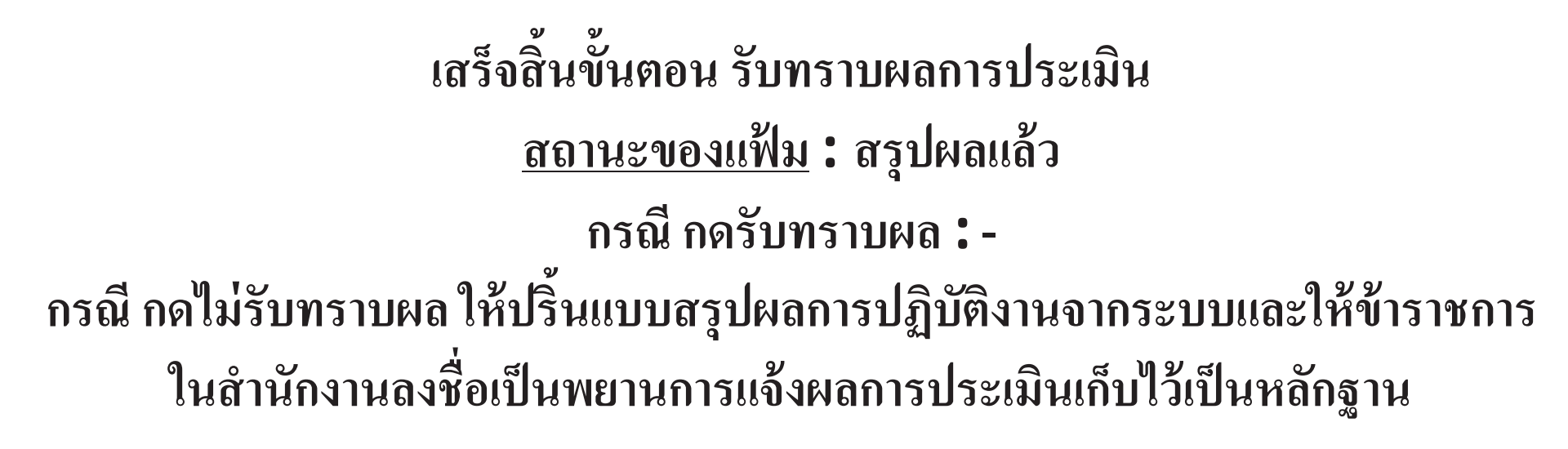

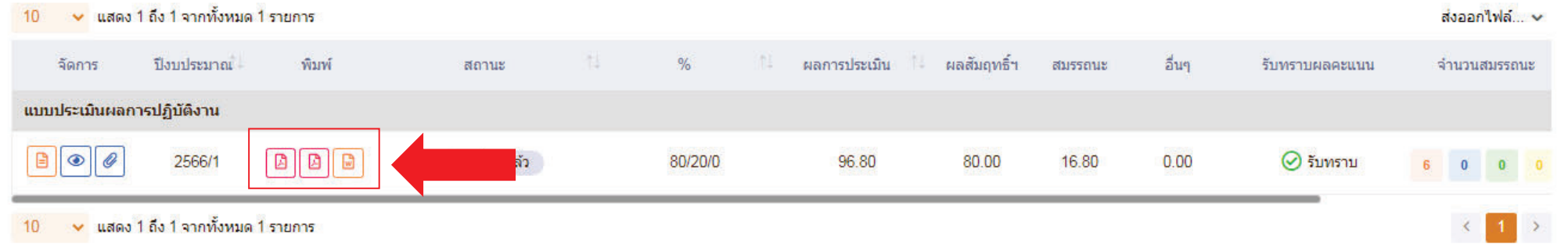